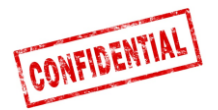

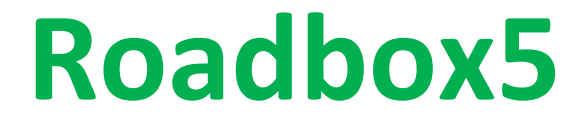

# Onboard

# Guía de instalación Y Diagnóstico del sistema

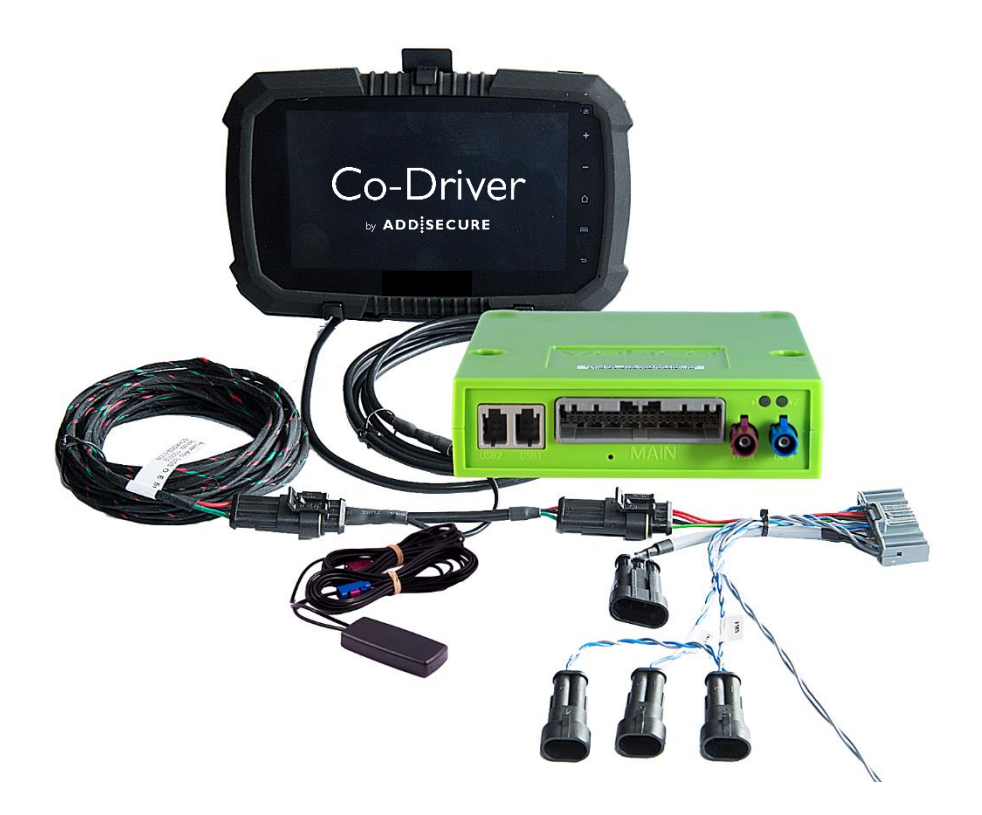

## IMPORTANTE: FAVOR de LEER Y ENTENDER TODAS ESTAS INSTRUCCIONES ANTES DE EMPEZAR LA INSTALACION. FAVOR DE DEJAR ESTA GUIA CON EL CLIENTE PARA REFERENCIA ULTERIOR.

Version 1.7

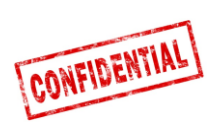

| Presentación del sistema Roadbox5                                                                                                    |
|----------------------------------------------------------------------------------------------------|
| Información importante                                                                                                    |
| Etapa 1 - Instalación Roadbox5                                                                                                    |
| Etapa 2 - Cableado principal                                                                                                    |
| Etapa 3 - GPS                                                                                                    |
| Etapa 4 – FMS                                                                                                    |
| Etapa 4 – Sin FMS                                                                                                    |
| Etapa 5 - Tacógrafo                                                                                                    |
| Etapa 5 - Tacógrafo                                                                                                    |
| Etapa 6 - Pantalla Android                                                                                                    |
| Etapa 7 - Configuración del sistema                                                                                                    |
| Etapa 8 – Prueba del sistema con pantalla15                                                                                                    |
| Etapa 8 – Prueba del sistema sin pantalla16                                                                                                    |
| Etapa 9 – Herramienta de instalación                                                                                                    |
| FMS                                                                                                    |
| Información sobre el camión                                                                                                    |
| FMS - Volvo FH/FM 2002 → 2013                                                                                                    |
|                                                                                                    |
| FMS - Volvo FH4 2013→                                                                                                    |
| FMS - Volvo FH4 2013→       22         FMS - Volvo FM4 2014→       23                                                                                                    |
| FMS - Volvo FH4 2013→       22         FMS - Volvo FM4 2014→       23         FMS - Volvo FE/FL →       24                                                                                                    |
| FMS - Volvo FH4 2013→       22         FMS - Volvo FM4 2014→       23         FMS - Volvo FE/FL →       24         FMS - Scania P-R-T Series → 2009-01-28       25                                                                                                    |
| FMS - Volvo FH4 2013→       22         FMS - Volvo FM4 2014→       23         FMS - Volvo FE/FL →       24         FMS - Scania P-R-T Series → 2009-01-28       25         FMS - Scania P-R-T Series (with RTG) 2009-01-29 → 2016       26                                                                                                    |
| FMS - Volvo FH4 2013→       22         FMS - Volvo FM4 2014→       23         FMS - Volvo FE/FL →       24         FMS - Scania P-R-T Series → 2009-01-28       25         FMS - Scania P-R-T Series (with RTG) 2009-01-29 → 2016       26         FMS - Scania New Generation 2017→       27                                                                                                    |
| FMS - Volvo FH4 2013→       22         FMS - Volvo FM4 2014→       23         FMS - Volvo FE/FL →       24         FMS - Scania P-R-T Series → 2009-01-28       25         FMS - Scania P-R-T Series (with RTG) 2009-01-29 → 2016       26         FMS - Scania New Generation 2017→       27         FMS - MAN       28                                                                                                    |
| FMS - Volvo FH4 2013→       22         FMS - Volvo FM4 2014→       23         FMS - Volvo FE/FL →       24         FMS - Scania P-R-T Series → 2009-01-28       25         FMS - Scania P-R-T Series (with RTG) 2009-01-29 → 2016       26         FMS - Scania New Generation 2017→       27         FMS - MAN       28         FMS - DAF CF et XF       29                                                                                                    |
| FMS - Volvo FH4 2013→22FMS - Volvo FM4 2014→23FMS - Volvo FE/FL →24FMS - Scania P-R-T Series → 2009-01-2825FMS - Scania P-R-T Series (with RTG) 2009-01-29 → 201626FMS - Scania New Generation 2017→27FMS - MAN28FMS - DAF CF et XF29FMS - Mercedes Actros 2 - Bluetec 4 et 530                                                                                                    |
| FMS - Volvo FH4 2013→22FMS - Volvo FM4 2014→23FMS - Volvo FE/FL →24FMS - Scania P-R-T Series → 2009-01-2825FMS - Scania P-R-T Series (with RTG) 2009-01-29 → 201626FMS - Scania New Generation 2017→27FMS - MAN28FMS - DAF CF et XF29FMS - Mercedes Actros 2 - Bluetec 4 et 530FMS - Mercedes Actros MP4 chassis: WDB96331                                                                                                    |
| FMS - Volvo FH4 2013→22FMS - Volvo FM4 2014→23FMS - Volvo FE/FL →24FMS - Scania P-R-T Series → 2009-01-2825FMS - Scania P-R-T Series (with RTG) 2009-01-29 → 201626FMS - Scania New Generation 2017→27FMS - MAN28FMS - DAF CF et XF29FMS - Mercedes Actros 2 - Bluetec 4 et 530FMS - Mercedes Actros MP4 chassis: WDB96331Informaciones sobre el sistema Roadbox532                                                                                                    |
| FMS - Volvo FH4 2013→       22         FMS - Volvo FM4 2014→       23         FMS - Volvo FE/FL →       24         FMS - Scania P-R-T Series → 2009-01-28       25         FMS - Scania P-R-T Series (with RTG) 2009-01-29 → 2016       26         FMS - Scania New Generation 2017→       27         FMS - MAN       28         FMS - DAF CF et XF       29         FMS - Mercedes Actros 2 - Bluetec 4 et 5       30         FMS - Mercedes Actros MP4 chassis: WDB963       31         Informaciones sobre el sistema Roadbox5       32         Reinicio del Roadbox5       33 |
| FMS - Volvo FH4 2013→22FMS - Volvo FM4 2014→23FMS - Volvo FE/FL →24FMS - Scania P-R-T Series → 2009-01-2825FMS - Scania P-R-T Series (with RTG) 2009-01-29 → 201626FMS - Scania New Generation 2017→27FMS - MAN28FMS - DAF CF et XF29FMS - Mercedes Actros 2 - Bluetec 4 et 530FMS - Mercedes Actros MP4 chassis: WDB96331Informaciones sobre el sistema Roadbox532Reinicio del Roadbox533Descripción LED34                                                                                                    |

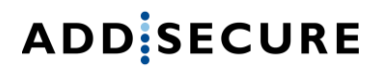

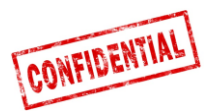

## Antes de la instalación

# Todas las etapas de la guía de instalación son obligatorias al no seguir estas etapas el sistema no funcionara!

Antes de empezar con la instalación asegurese de tener acceso a los elementos siguientes :

- 1. Conectese al "Instalador WEB" (puede ser proporcionado por el Cliente o el Soporte AddSecure)
  - URL: http://install.codriver.com
- 2. Codigo instalador de la empresa (ej. 11U241B9) a "Instalador WEB" (puede ser proporcionado por el Cliente o el Soporte AddSecure)
- 3. Numero de suscripción y / o identificación del vehiculo en el sistema a instalar (puede ser proporcionado por el cliente)

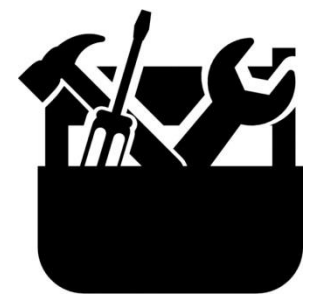

Herramientas para desmontar tablero

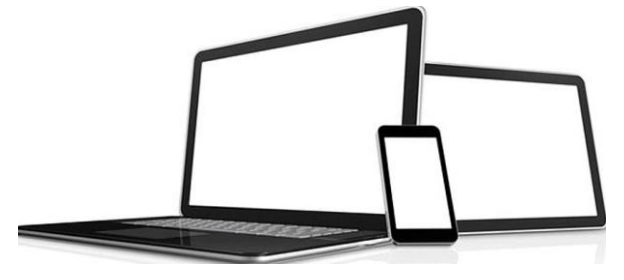

Ordenador, tablet o teléfono con Internet

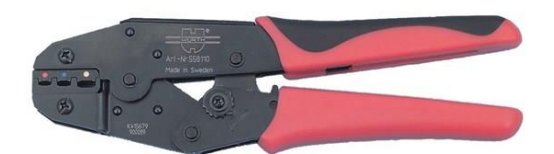

Crimpadora para cable aislado de 1.5-6.0mm

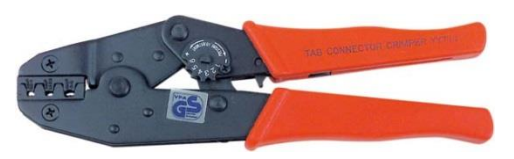

Crimpadora para cable sin aislar de 1,5-6,0 mm

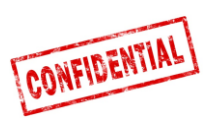

## Presentación del sistema Roadbox5

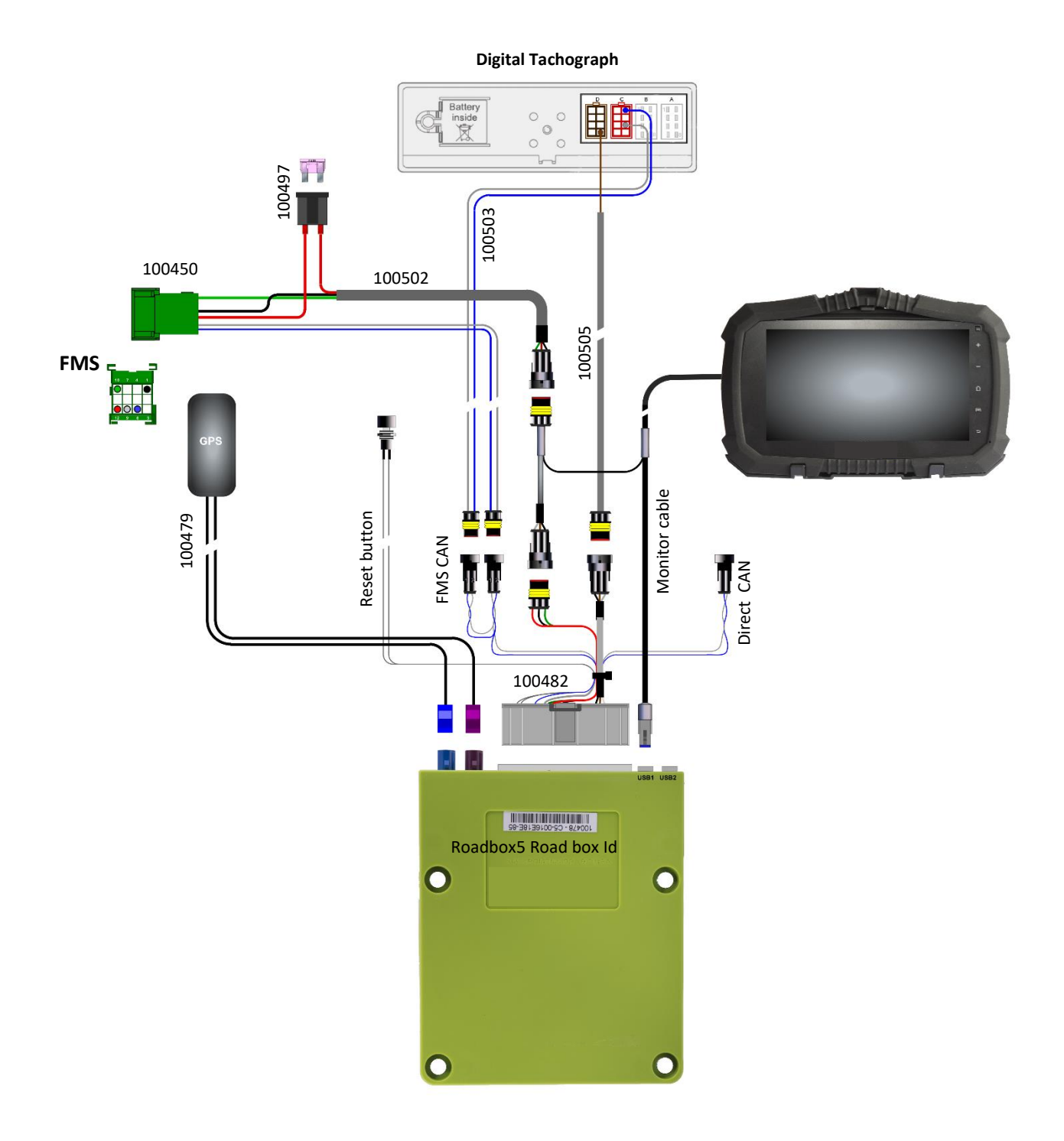

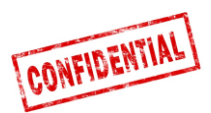

### Información importante

Las reglas establecidas por el fabricante del vehículo tienen que ser seguidas.

Se tiene que instalar siempre un fusible 3A lo más cerca posible del conector de alimentación. Ver páginas 4,9 o 10.

Connect 5 fue renombrado Roadbox5 cuando Vehco fue renombrado como AddSecure en Mayo de 2020, por tanto AddSecure Roadbox5 es el mismo producto que el Vehco Connect5, y debe ser instalado de la misma manera.

Todos los cables deben ser instalados de manera a no poder ser pinchados. El aislamiento del cable no tiene que ser dañado.

Todos los cables salientes de la caja Roadbox5 deben ser atados con un cierre à sujeta cable sobre algo cercano (20 cm máximo), con el fin de minimizar las oscilaciones en el conector.

Todos los cables de extensión deben de ser cortados a la longitud deseada NO ENROLLAR demasiados cables.

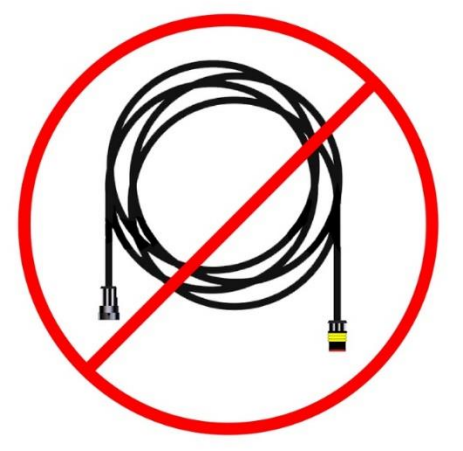

Es importante que la caja Roadbox5 sea bien fija para evitar las vibraciones del vehículo!

La alta fiabilidad y el desempeño del sistema son el resultado de una instalación de alta calidad. No haga ninguna derivación de cable.

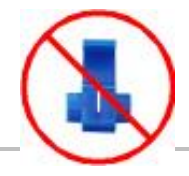

Enero 2019

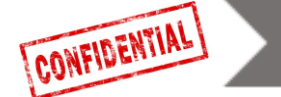

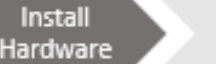

System

rstem Test

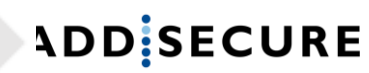

## Etapa 1 - Instalación Roadbox5

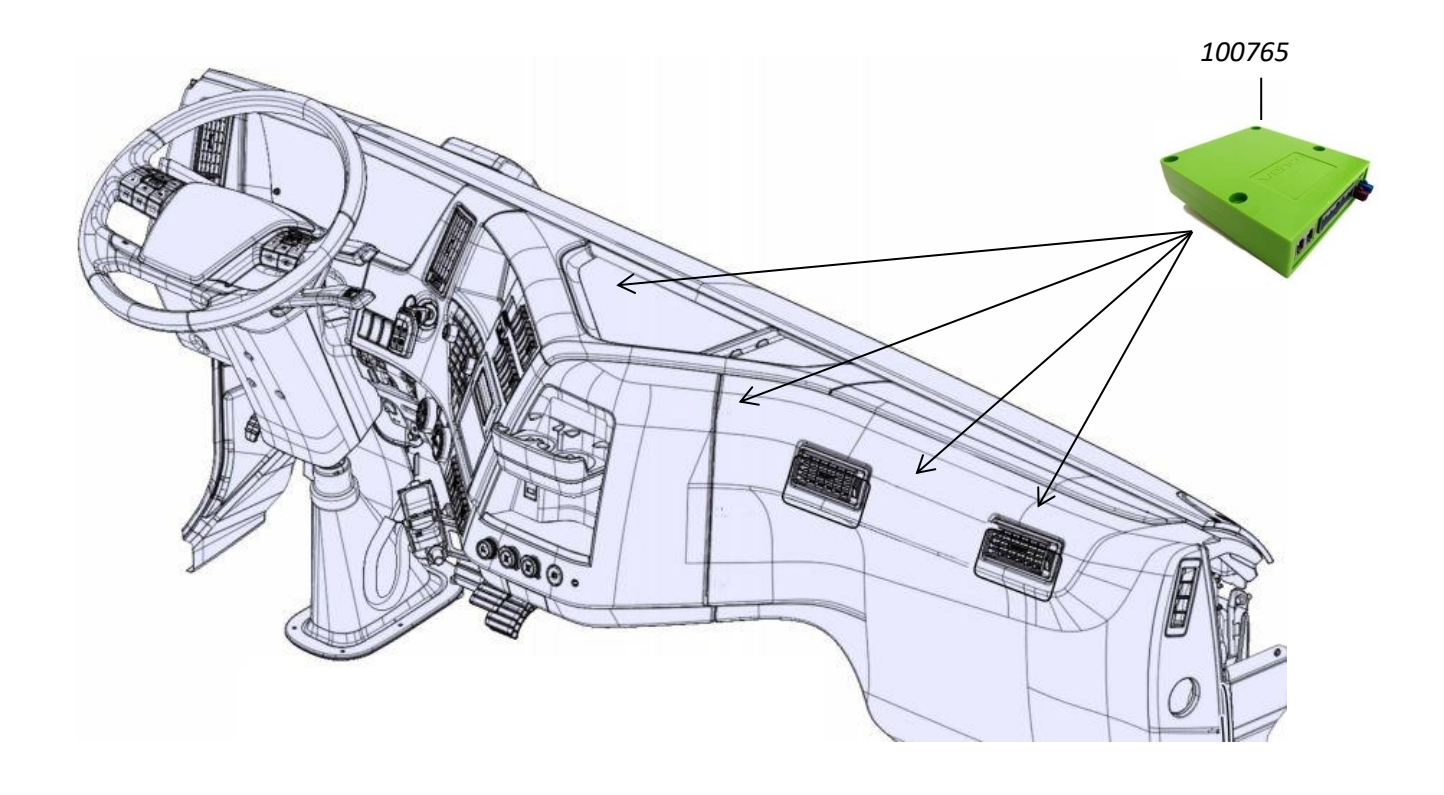

Apuntar el numero de serie de la caja Roadbox5 que empieza con "C5-XXX" (se encuentra en la caja).

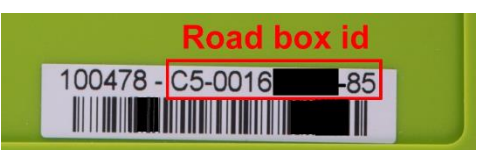

Por lo general la caja "Roadbox5 box 100478" es instalada debajo del tablero del vehiculo cerca de la caja de fusibles.

Es importante que la caja Roadbox5 sea bien fijada para evitar vibraciones!

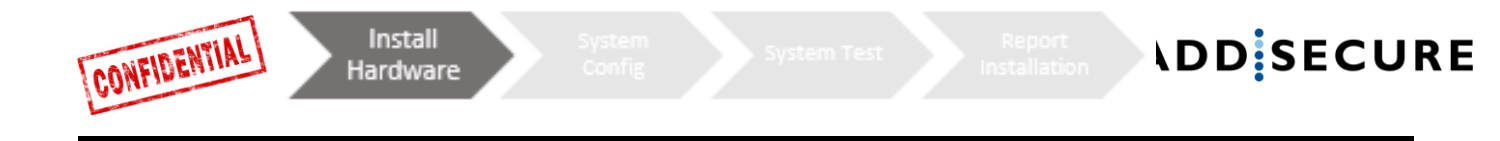

### Etapa 2 – Boton reset

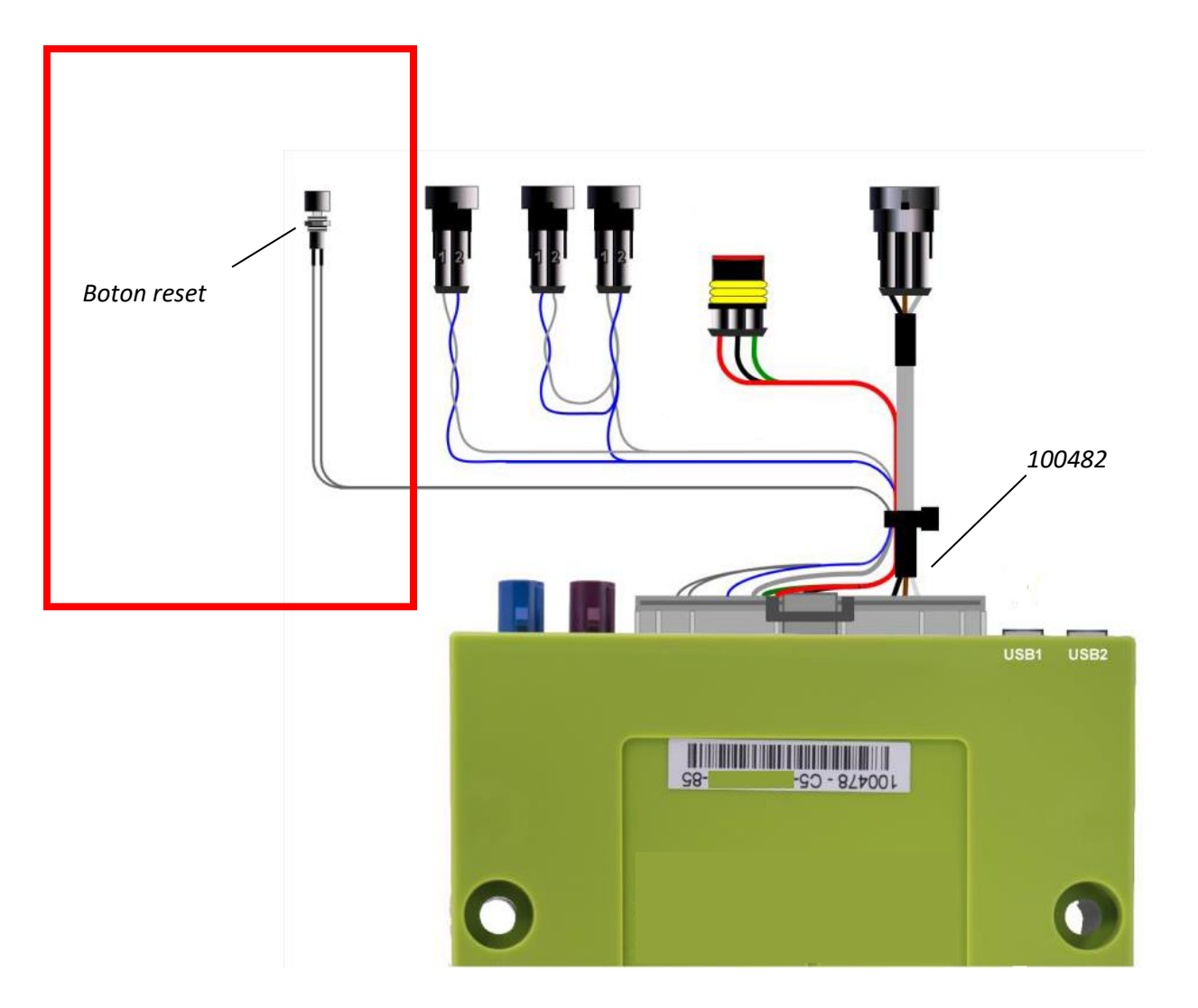

Conectar el "cableado principal 100482" a la caja Roadbox5 e instalar el botón de reinicio del cableado principal carca o dentro del panel de fusibles.

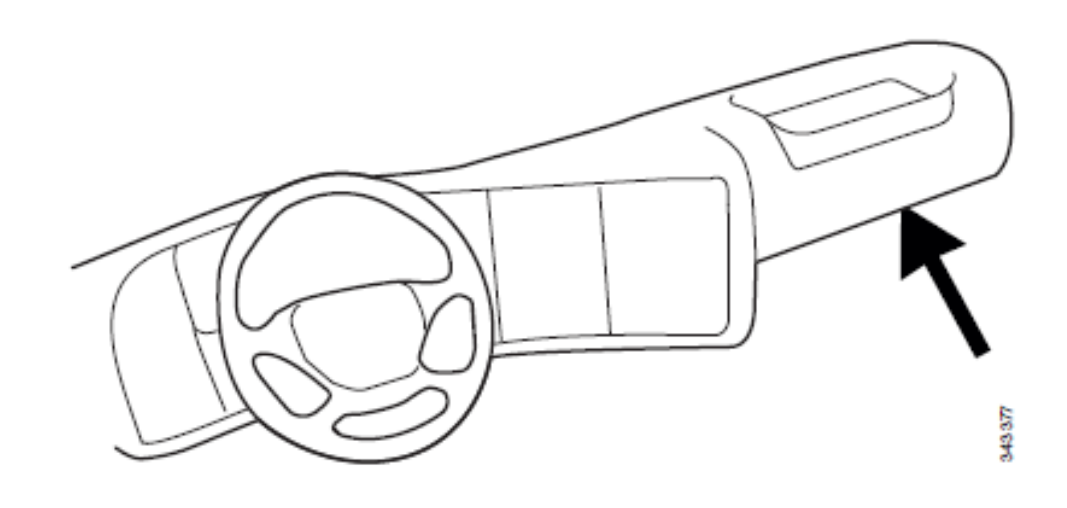

debe ser accesible para el conductor sin el uso de herramientas.

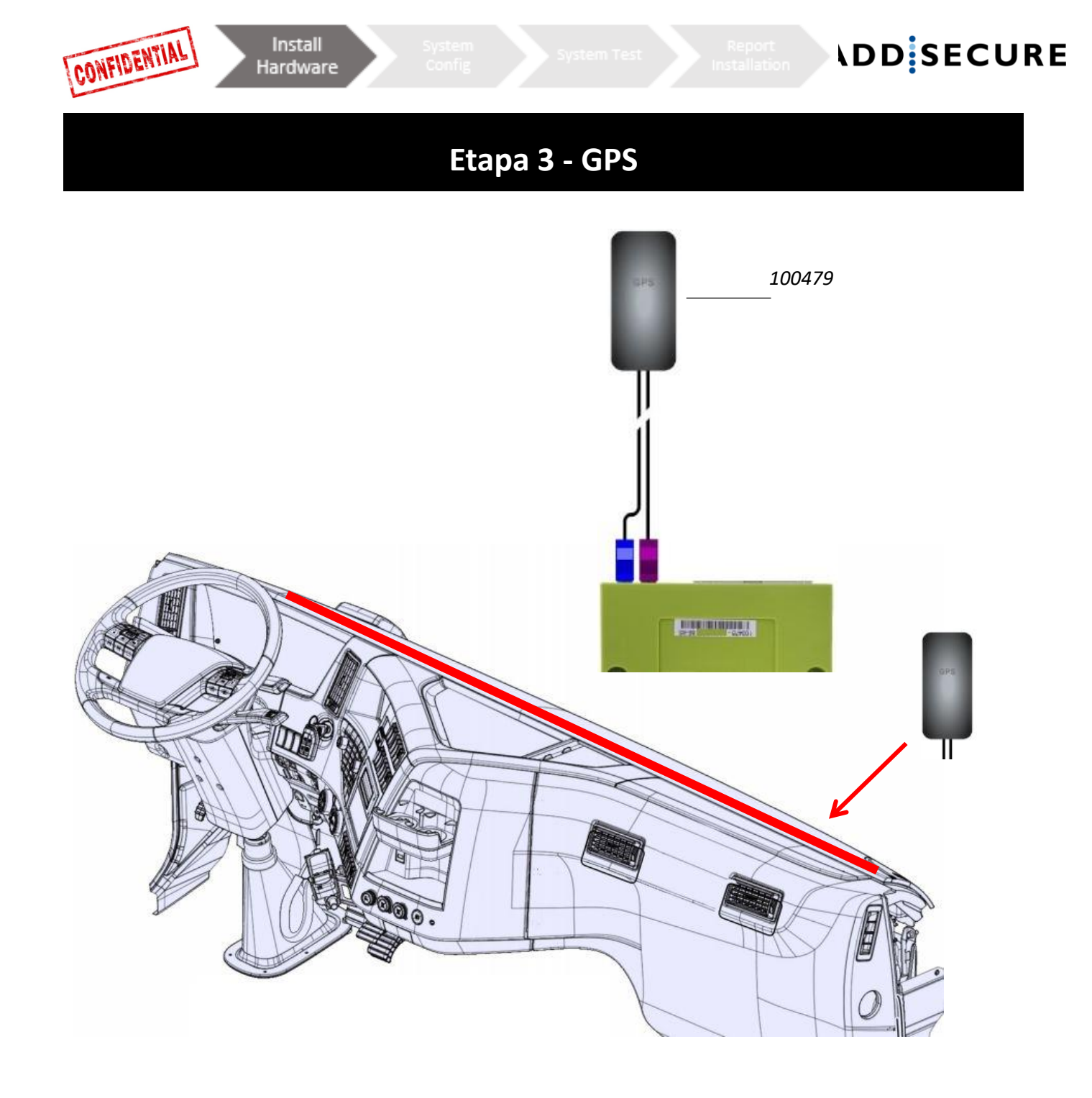

La antena interna "GPS / GSM 100479" debe ser ubicada en alguna parte del tablero cerca del parabrisas (con el texto "GPS" hacia el cielo).

Los cables de antena no deben pasar cerca de altavoz o de la radio CB (Citizens Band Radio) tampoco cerca del cable de la antena radio CB.

Si el camión está equipado de una antena MAUT, la antena combinada GPS / GSM no debe ser ubicada a menos de 30 cm de la antena MAUT.

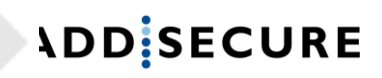

Etapa 4 – FMS

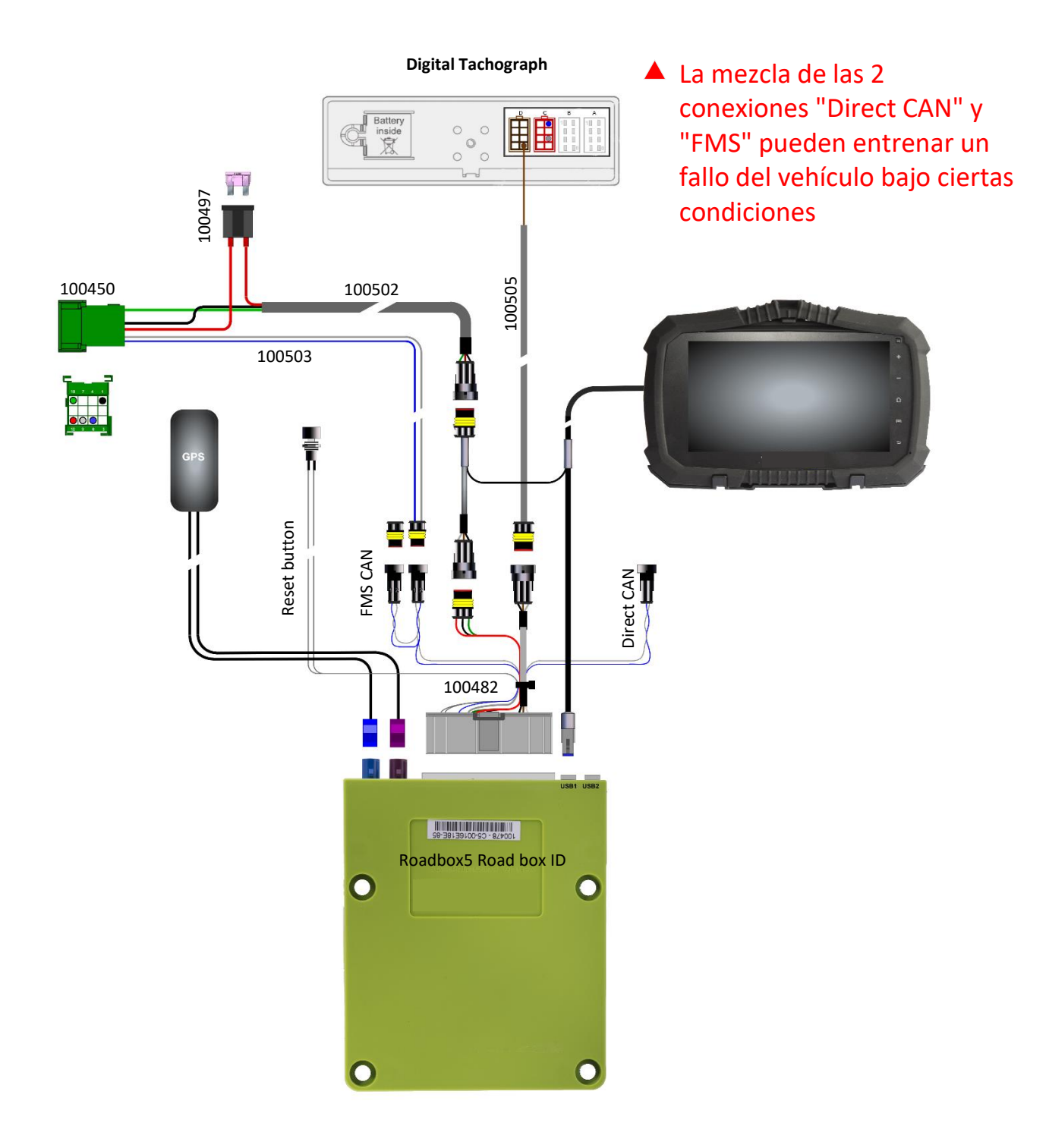

Para empezar, verifique si el vehículo consta de un conector FMS o non. Si el vehículo consta de conector FMS, la transmisión **no siempre** es activa. En ausencia de transmisión, se debe enviar el vehículo al taller constructor para activar la función FMS.

Leer el capítulo FMS para ver informaciones sobre el conector FMS según el modelo de vehículo.

| Con FMS                                                                                               |                          |  |  |  |  |  |
|----------------------------------------------------------------------------------------------------|--------------------------|--|--|--|--|--|
| Instalar el <b>"FMS CAN cable 100503"</b> y el <b>"Power cable 100502"</b> en el <b>"FMS conector</b> |                          |  |  |  |  |  |
| 100450" incluido y conéctalo al conector FMS correspondiente en el vehículo.                          |                          |  |  |  |  |  |
| Pin 1 Negro (Masa)                                                                                    | Pin 10 Verde (Contacto)  |  |  |  |  |  |
| Pin 6 Azul (CAN High)                                                                                 | Pin 12 Rojo (Permanente) |  |  |  |  |  |
| Pin 9 Gris (CAN Low)                                                                                  |                          |  |  |  |  |  |

CONFIDENTIAL

Install

Hardware

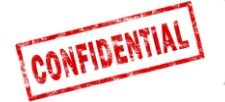

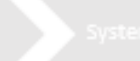

## Etapa 4 – Sin FMS

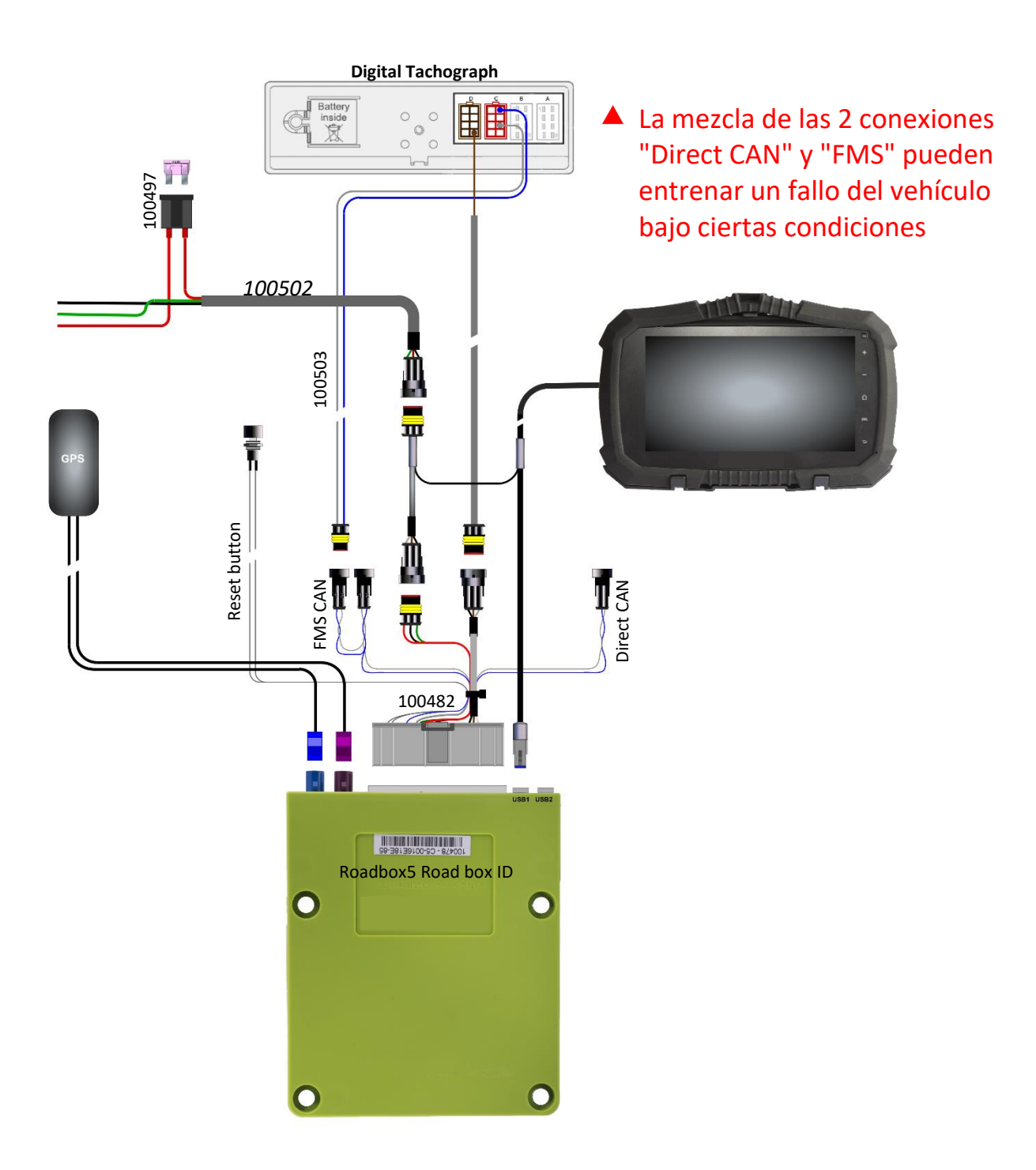

Para empezar, verificar si el vehículo consta de un conector FMS. Si el vehículo consta del conector FMS, la transmisión **no siempre** es activa. En ausencia de transmisión, se debe enviar el camión al taller habilitado para activar la función FMS.

Leer el capítulo FMS para ver las informaciones sobre el conector FMS para un modelo de vehículo específico.

#### Sin FMS

Si el vehículo no tiene **conector FMS**, leer **la etapa 5**- como conectar **C5** & **C7 en tacografo** (cable 100503).

Si el vehículo no tiene **conector FMS**, instalar el cable de alimentación **(cable 100502**) en el panel de fusible como indicado abajo.

Cable rojo 12-24 V

Cable verde après contact Cable negro masa

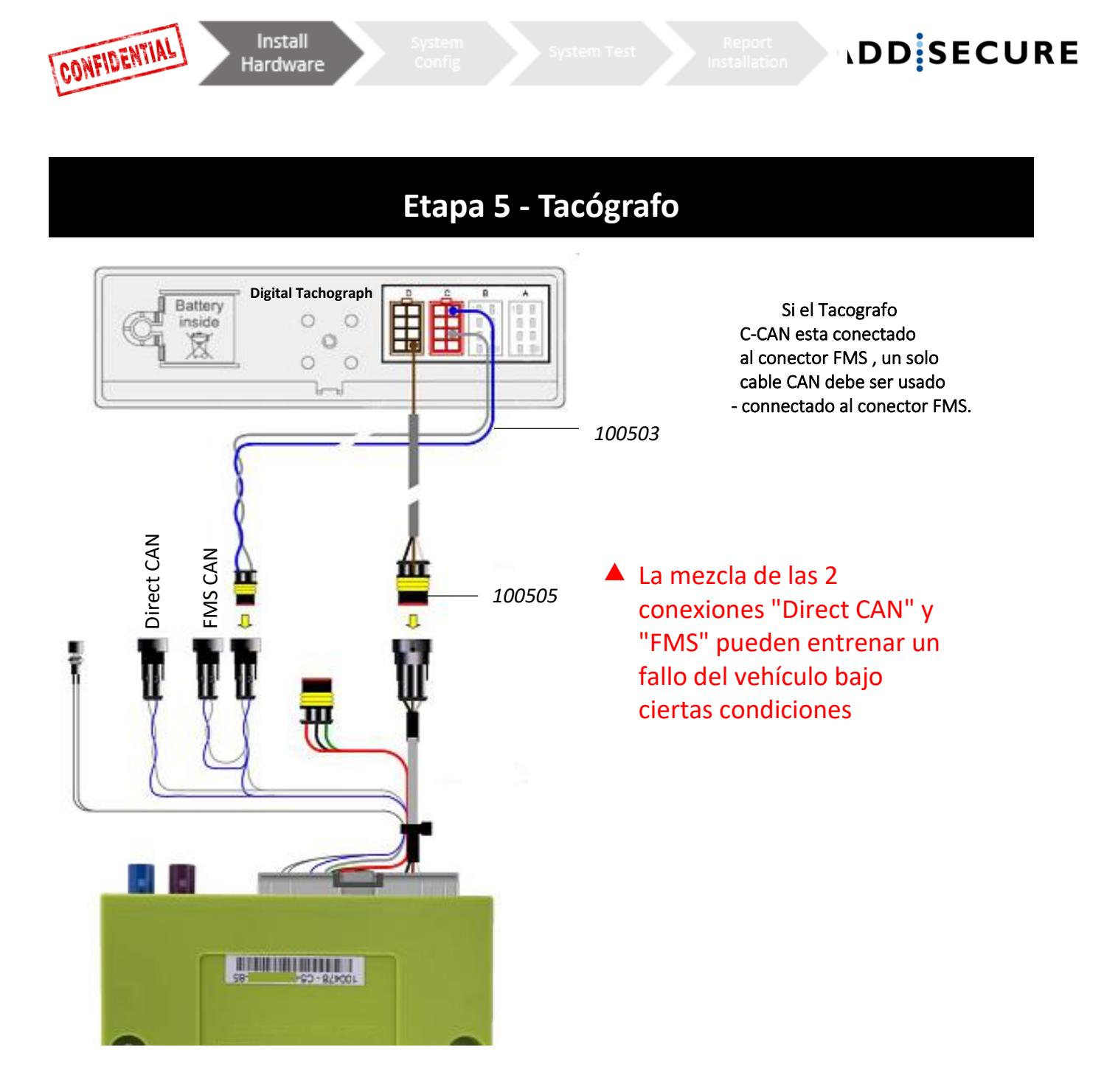

Llevar el "**cable D8 100505**" de la caja Roadbox5 a traves del pilar A hacia el tacografo y conectar el cable marron en el conector D en posicion 8.

Montar un segundo cable "CAN BUS cable 100503" (unicamente si no tiene conexion CAN Tacografo desde el conector FMS o si usa la opcion CAN direct)

Cable azul Conector C Pin 5 CAN High Cable gris Conector C Pin 7 CAN Low

• Si la conexión FMS no está completa o cuando la opción CAN direct es elegida:

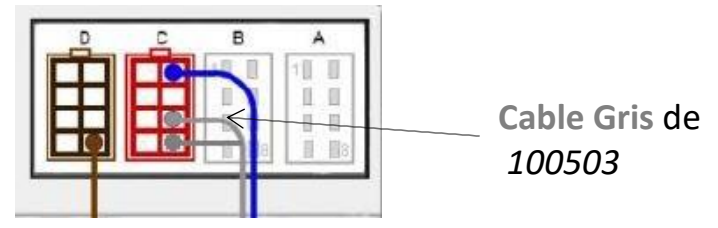

- 1. Une bucle de terminación entre C7 et C8 debe estar presente. Si no está presente, hay que realizar una para completar el tacógrafo con 120Ω.
- 2. La resistencia combinada entre CAN High et Low debe ser de  $60\Omega$  cuando toda esta conectado.

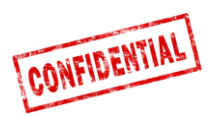

### Etapa 5 - Tacógrafo

Siempre prever una conexión de tacógrafo como descrito en las páginas anteriores.

- **Importante**: Es **OBLIGATORIO** establecer la conexión por cable entre la unidad Roadbox5 y el tacógrafo digital.
- La conexión CAN **NO** es suficiente para obtener todas las funcionalidades.
- **Importante:** Si el tacógrafo está sellado con un blindaje encima de los conectores, debe de ser quitado por un técnico de tacógrafo autorizado.

## Etapa 6 - Pantalla Android

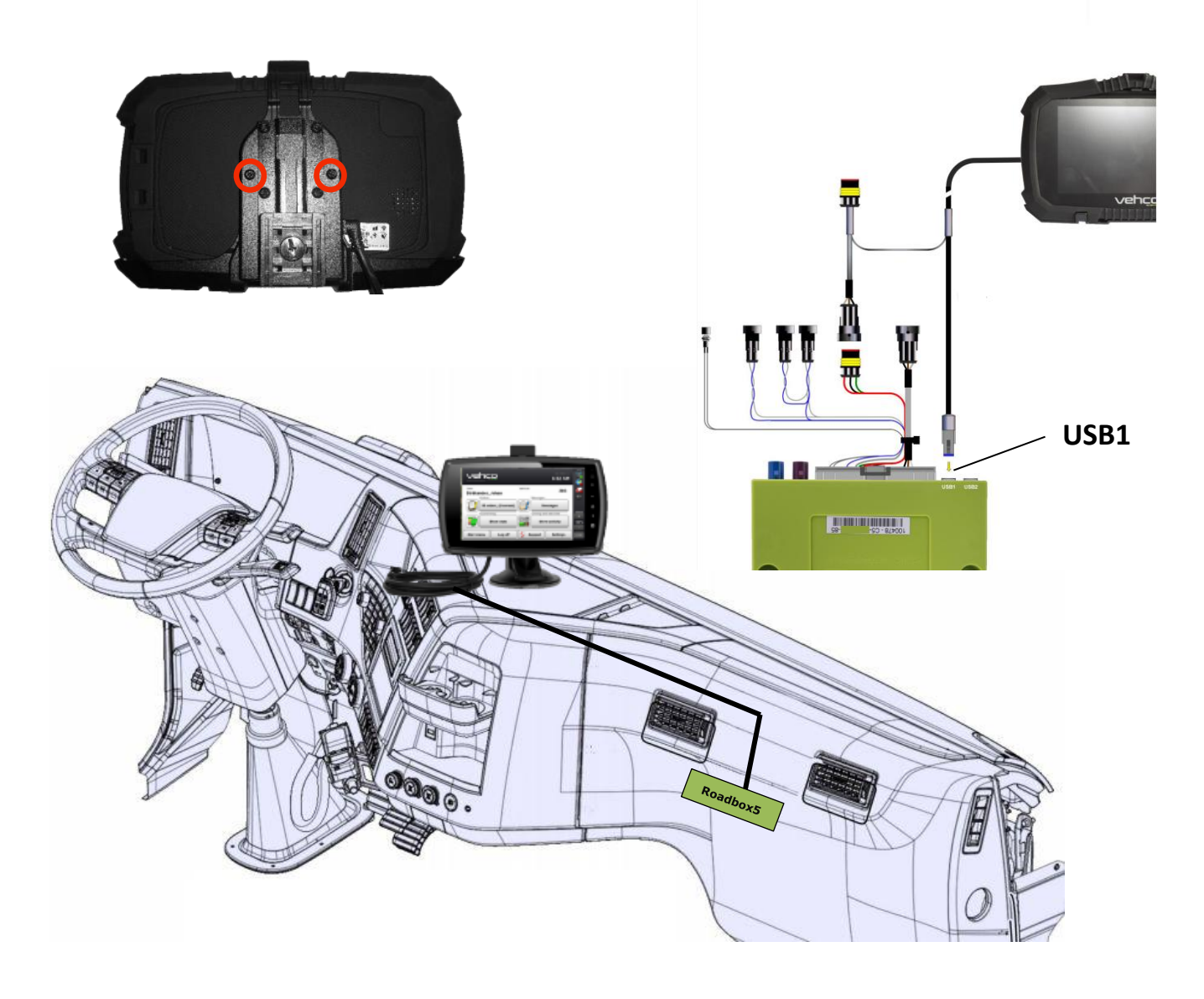

La pantalla Android fija es opcional, una instalacion puede ser montada sin pantalla. Si una pantalla Android debe de ser instalada, seguir las instrucciones a continuacion.

Instalar la pantalla android donde el cliente dio su aprobacion.

Fijart la pantalla usando los dos tornillos en la parte trasera de la pantalla y conectar los cables del monitor con **USB1** en la caja Roadbox5 y la otra parte del cable entre la alimentacion entrante y el "Cable principal 100482".

Está PROHIBIDO cortar el cable de la pantalla y de enrollar el excedente de cable!!

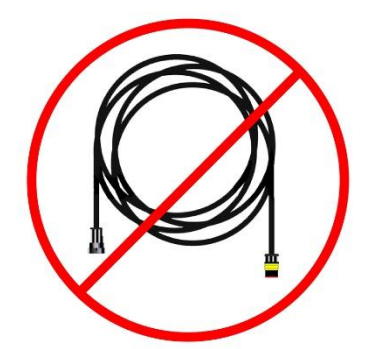

CONFIDENTIAL

Install

Hardware

**\DD** SECURE

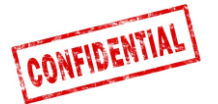

/stem

## Etapa 7 - Configuración del sistema

### Página WEB de instalación (STORK) - configuración de la instalación

|                                | 💭 Edit vehicle | 💭 Edit vehicle     |
|--------------------------------|----------------|--------------------|
| Visite:                        | Reg nr         | Reg nr             |
| http://install.codriver.com    |                | ABC123             |
| Conectarse con sus             | Internal nr    | Internal nr        |
| Datos de identificación        | Road box Id    | 111<br>Road box Id |
| Entrar el código de instalador | SUB-1234       | XX-XXXXXXX-XX      |
| de la empresa                  |                | →                  |
|                                | Cancel Save    | Cancel Save        |

### Configuración

- 1. En la lista, aplanar sobre 🍄 en la suscripcion / vehiculo apropriado (si no conoce la suscripcion, favor de contactar la oficina).
- 2. Cambiar el numero de la caja (empieza con C5-XXX) para que corresponda a la caja Roadbox5 y si es necesario, anadir Reg nr et Internal nr.
- 3. Aplanar sobre "Save"

Cuando el material está instalado, poner el contacto para realizar la configuración del sistema.

#### **Notificaciones**

Durante la descarga y la instalación del programa, la pantalla siguiente aparece.

Notar que si no aparece, puede ser que la conexión USB sea ausente (ver página 12), verificar la conexión y que se pueda ver los dos iconos en el rincón superior izquierdo de la pantalla.

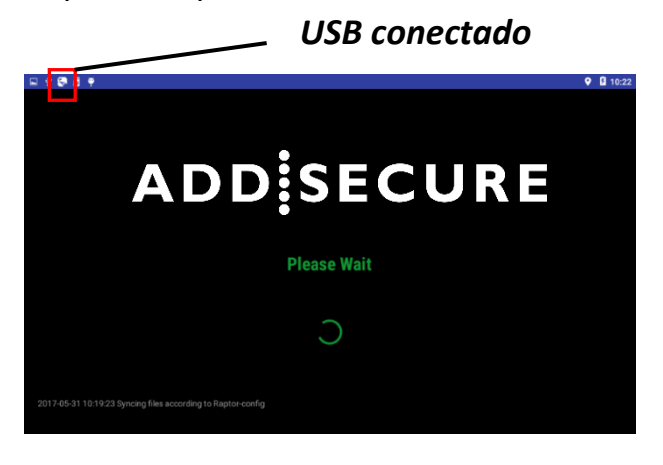

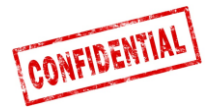

### Etapa 8 – Prueba del sistema con pantalla

Antes de usar el sistema Roadbox5, una prueba de diagnóstico final tiene que ser obligatoriamente realizado.

Haciendo esto se asegura que todo está en orden antes de dejar el vehículo.

#### Con la pantalla:

Dentro de la aplicación AddSecure, conéctese con la cuenta de servicio

#### Usuario: 0000

#### Contraseña: 13579

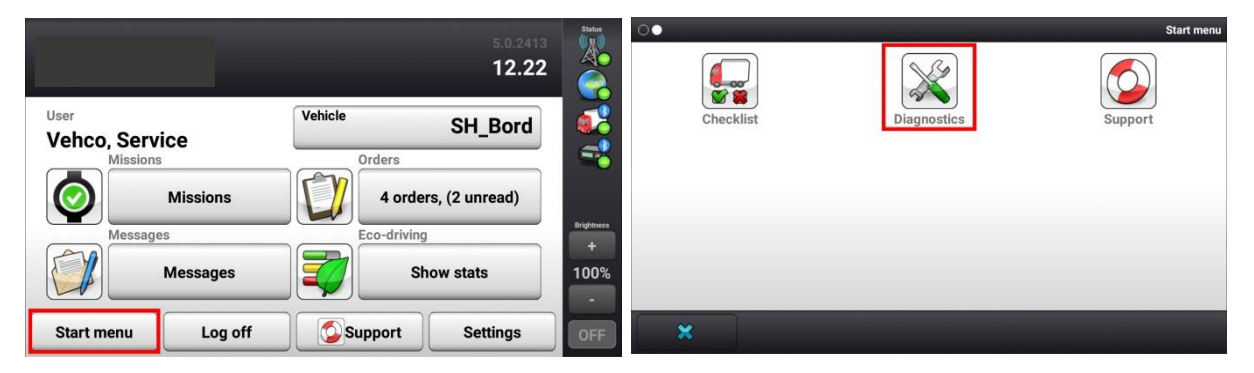

 Dentro del menú Inicio, con el contacto en ON, aplanar el botón Diagnostics (si no se encuentra el botón en la primera página después de haber aplanado el menú Inicio, deslizar hacia la izquierda).

| System                      |         | Status<br>(1) | System                      |         | Status<br>(()) |
|-----------------------------|---------|---------------|-----------------------------|---------|----------------|
| System diagnostics overview |         |               | System diagnostics overview |         |                |
| Network                     | Details |               | Network<br>O ok             | Details |                |
| GPS positioning<br>unknown  | Details |               | GPS positioning<br>O ok     | Details |                |
| Vehicle conn                | Details | ~             | Vehicle conn<br>O ok        | Details |                |
| D8 real-time                | Details | Brightness    | D8 real-time<br>O ok        | Details | Brightness     |
| Tacho CAN                   | Details | 100%          | Tacho CAN                   | Details | 100%           |
|                             |         | -             |                             |         | •              |
| Start menu Run Test         | Back    | OFF           | Start menu Testing          | Back    | OFF            |

 Lanzar la prueba aplanando sobre "Run Test". Durante la prueba el boton "Run test" se cambiara en "Probando".

La prueba puede tardar hasta 5 minutos

**Cortar el contacto** y verifique que el icono del véhiculo cambia de verde por un triangulo amarillo.

Si la prueba se acaba con errores, verificar la instalacion y llamar a su servicio AddSecure local.

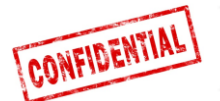

## Etapa 8 – Prueba del sistema sin pantalla

vstem

Antes de usar el sistema Roadbox5, una prueba de diagnóstico final tiene que ser obligatoriamente realizado.

Haciendo esto se asegura que todo está en orden antes de dejar el vehículo.

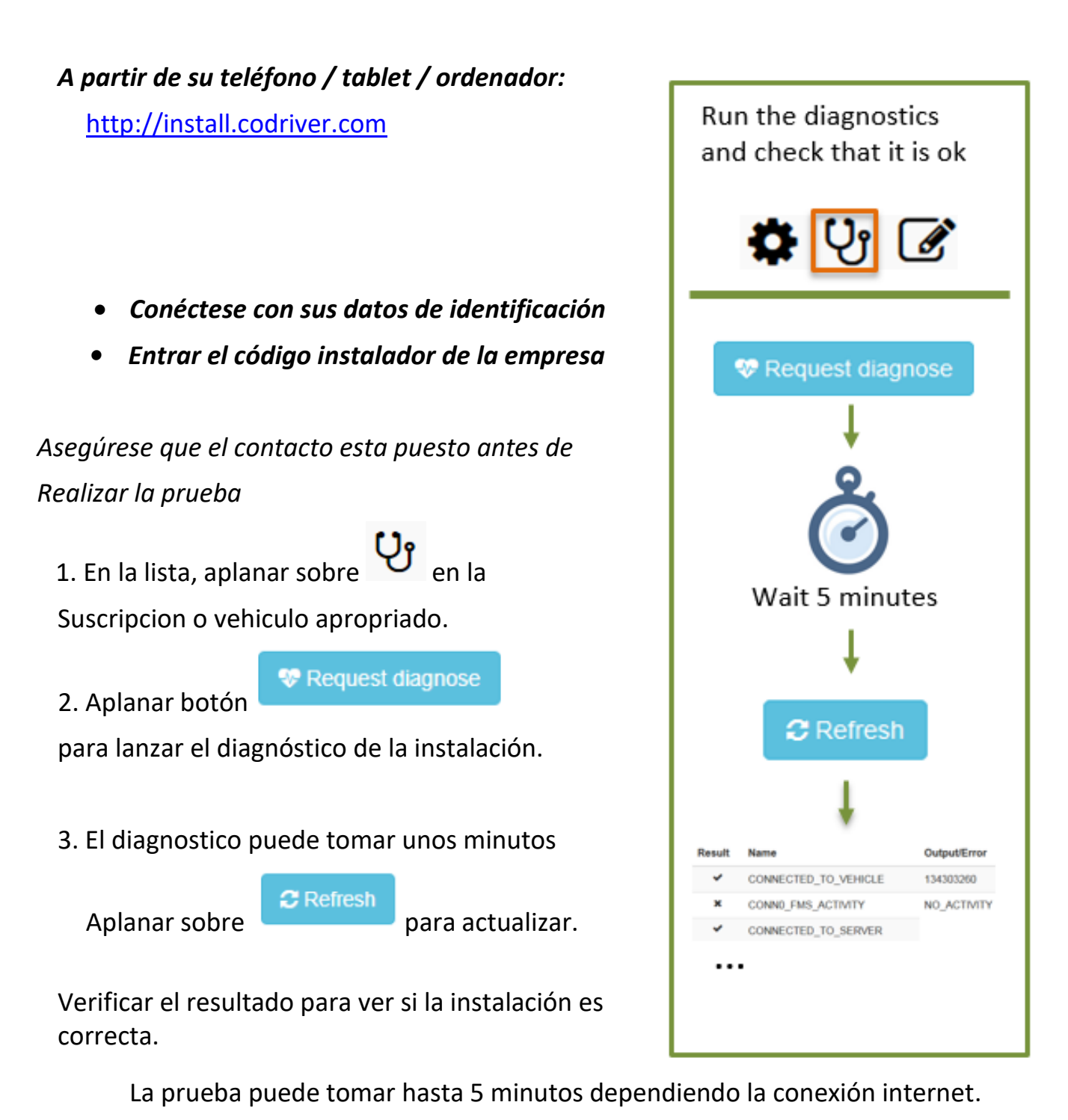

Si la prueba se acaba con errores, verificar la instalacion y llamar a su servicio

AddSecure local.

ADD SECURE

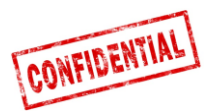

ADD SECURE Report Installation

## Etapa 9 – Herramienta de instalación

La herramienta de instalacion esta utilizada para enviar las informaciones sobre la instalacion.

| A partir de su teléfono / tablet / ordenador:                                                                                          |                                                                                                    |
|----------------------------------------------------------------------------------------------------|----------------------------------------------------------------------------------------------------|
| http://install.codriver.com                                                                                                    |                                                                                                    |
| • Conéctese con sus datos de identificación<br>• Entrar el código instalador de la empresa                                             | AddSecure Install Tool<br>Start by clicking the link below to scan the road box ID (or enter the<br>ID manually):<br>http://goo.gl/Duucui<br>NOTE: You need to install the "Barcode Scanner" app on your<br>Android device to be able to scan the barcode.<br>*Obligatorisk |
|                                                                                                    | Road box ID (serial number) *<br>9 digits above barcode                                                                                                    |
| <ol> <li>En la lista, aplanar sobre en la<br/>suscripcion / vehiculo apropriado para<br/>entrar en la forma de instalacion.</li> </ol> | Customer *                                                                                                    |
| <ol> <li>Rellenar la forma de instalación y aplanar<br/>sobre « Enviar » para grabarla.</li> </ol>                                     | Installation firm *                                                                                                    |
|                                                                                                    | Fortsätt »                                                                                                    |

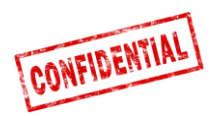

### Informaciones de referencia

Las páginas siguientes contienen informaciones detalladas sobre el procedimiento de instalación.

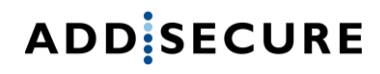

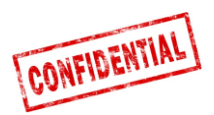

### FMS

### **ATENCION**

#### FMS vs. Direct CAN

- El cable general consta de 2 conexiones alternativas para los datos de vehículo: FMS y Direct CAN.
- **Direct CAN** solamente es usado en casos particulares y necesita un cable especial proveído por separado por AddSecure.

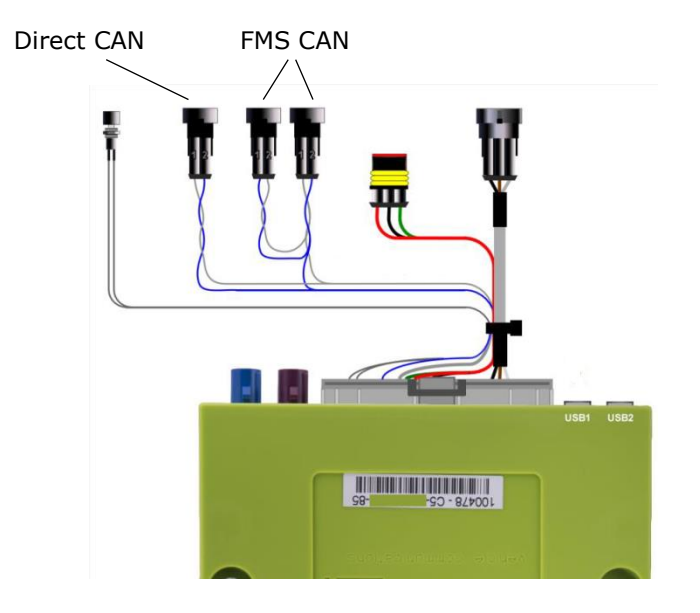

# **NOTA!** Es muy importante usar el cable Direct CAN únicamente con el conector CAN direct del cableado.

### La mezcla de las conexiones "Direct CAN" y "FMS" puede provocar un fallo del vehículo en ciertas condiciones.

Si el vehículo NO CONSTA de FMS (ver en las próximas páginas), favor de contactar su Soporte AddSecure local, encontrara los datos de contacto en la última página de este documento.

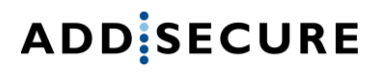

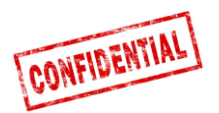

## Información sobre el camión

- En las páginas siguientes encontrara descripciones, informaciones sobre los diferentes constructores y de las opciones **de interfaz FMS**.
- Las informaciones sobre los constructores de carrocería y las opciones de conexión FMS están basadas sobre los datos / informaciones proporcionadas por los diferentes fabricantes de camiones.

AddSecure no se hace responsable de las informaciones / datos proporcionados por los constructores de camiones.

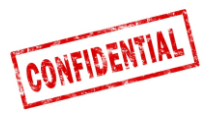

## FMS - Volvo FH/FM 2002 → 2013

#### Requirement

9

10

12

CAN Iow

Fused 10A

Ignition (clamp 15)

Power (clamp 30).

Green

Red

Green/red

The FMS Gateway and the tachograph are each equipped 1 A94 with 120 Ohm terminating resistors. In trucks with both FMS Gateway and Tachograph 120Ω L connected, the external FMS unit should not have termination resistors. 3 In trucks without tachograph, the external FMS unit FMS should be equipped with a 120 Ohm termination resistor. It is the responsibility of each installer to secure that the CAN link from the FMS Gateway and from the tachograph  $\bigcirc$ to the external FMS unit is terminated correctly. 120Ω õç 2 For more details see the SAE J1939 standard. Installation of external FMS (non VOLVO) Connection to the standard FMS connector 1 Tach The wires from the FMS Gateway in the truck are connected to the connector marked A in the diagram shown here. ONTRO 2 FMS 3 Stan A94 Volvo part number: 20367824. Mating connector B shall be connected to the external FMS system. Volvo part numbers: Connector housing: 3987480 Receptacle terminal 0,5-1,0 mm<sup>2</sup>: 978295 • Receptacle terminal 1,1-2,5 mm<sup>2</sup>: 978296 Description of FMS Gateway connector Pin Description Wire colour Power ground (clamp White 1 31) T9062952 CAN high 6 Yellow

FMS:6 = CAN-H (yellow wire)

FMS:9 = CAN-L (green wire)

The wires should be twisted 40 turns per meter.

#### In this **12-pin connector**, the following signals can be tapped directly:

| Signal                         | <u>Pin</u> | <u>Remarks</u>            | Roadbox5 |
|--------------------------------|------------|---------------------------|----------|
| terminal 31 (24V power ground) | 1          | Always                    | Black    |
| Reserved                       | 2          | Reserved                  | NC       |
| 12 V+                          | 3          | optional for 24V vehicles | NC       |
| 12 V ground                    | 4          | optional for 24V vehicles | NC       |
| CAN high shield                | 5          | Option                    | NC       |
| CAN High                       | 6          | Always                    | Blue     |
| Reserved                       | 7          | Reserved                  | NC       |
| CAN ground or CAN low shield   | 8          | Option                    | NC       |
| CAN low                        | 9          | Always                    | Grey     |
| terminal 15 (Ubat) ignition    | 10         | Always                    | Green    |
| terminal 15R (Ubat)            | 11         | Option                    | NC       |
| terminal 30 (24V) battery      | 12         | Always                    | Red      |

Enero 2019

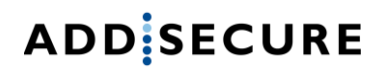

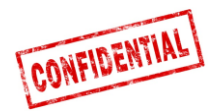

## FMS - Volvo FH4 2013→

• El conector **FMS** se encuentra en el interior del panel de instrumentos y tiene una etiqueta "FMS.A".

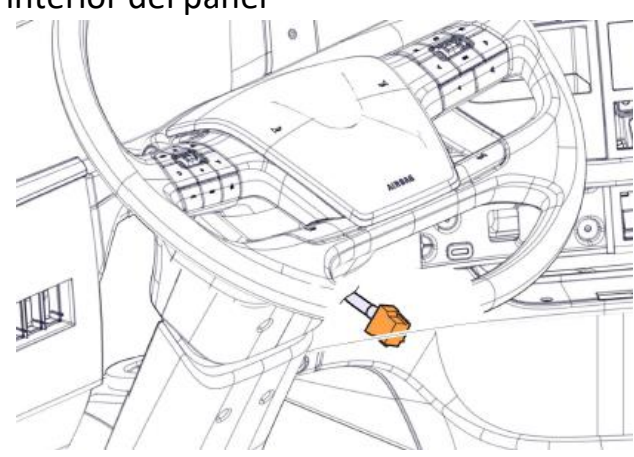

The cables from the FMS Gateway are mounted on:

A - FMS Gateway connector Part number 20367824 B - Connector from external transport information system FMS:6 = CAN-H (yellow wire) FMS:9 = CAN-L (green wire) Twisted wires, 40 turns per meter.

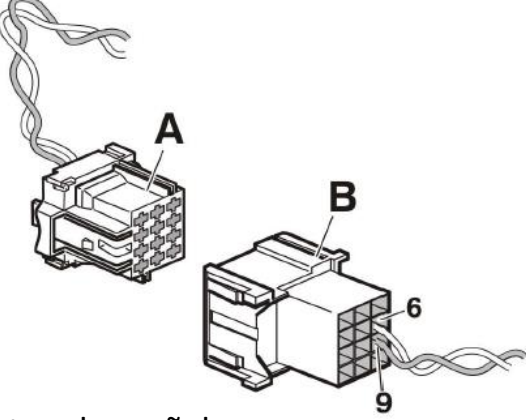

• En este conector de 12 pins, se encuentran los señales siguientes :

| Signal                         | <u>Pin</u> | <u>Remarks</u>            | Roadbox5 |
|--------------------------------|------------|---------------------------|----------|
| terminal 31 (24V power ground) | 1          | Always                    | Black    |
| Reserved                       | 2          | Reserved                  | NC       |
| 12 V+                          | 3          | optional for 24V vehicles | NC       |
| 12 V ground                    | 4          | optional for 24V vehicles | NC       |
| CAN high shield                | 5          | Option                    | NC       |
| CAN High                       | 6          | Always                    | Blue     |
| Reserved                       | 7          | Reserved                  | NC       |
| CAN ground or CAN low shield   | 8          | Option                    | NC       |
| CAN low                        | 9          | Always                    | Grey     |
| terminal 15 (Ubat) ignition    | 10         | Always                    | Green    |
| terminal 15R (Ubat)            | 11         | Option                    | NC       |
| terminal 30 (24V) battery      | 12         | Always                    | Red      |

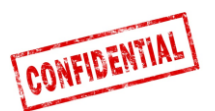

## FMS - Volvo FM4 2014→

• El conector FMS se encuentra debajo del tablero de lado pasagero y con etiqueta "X26"

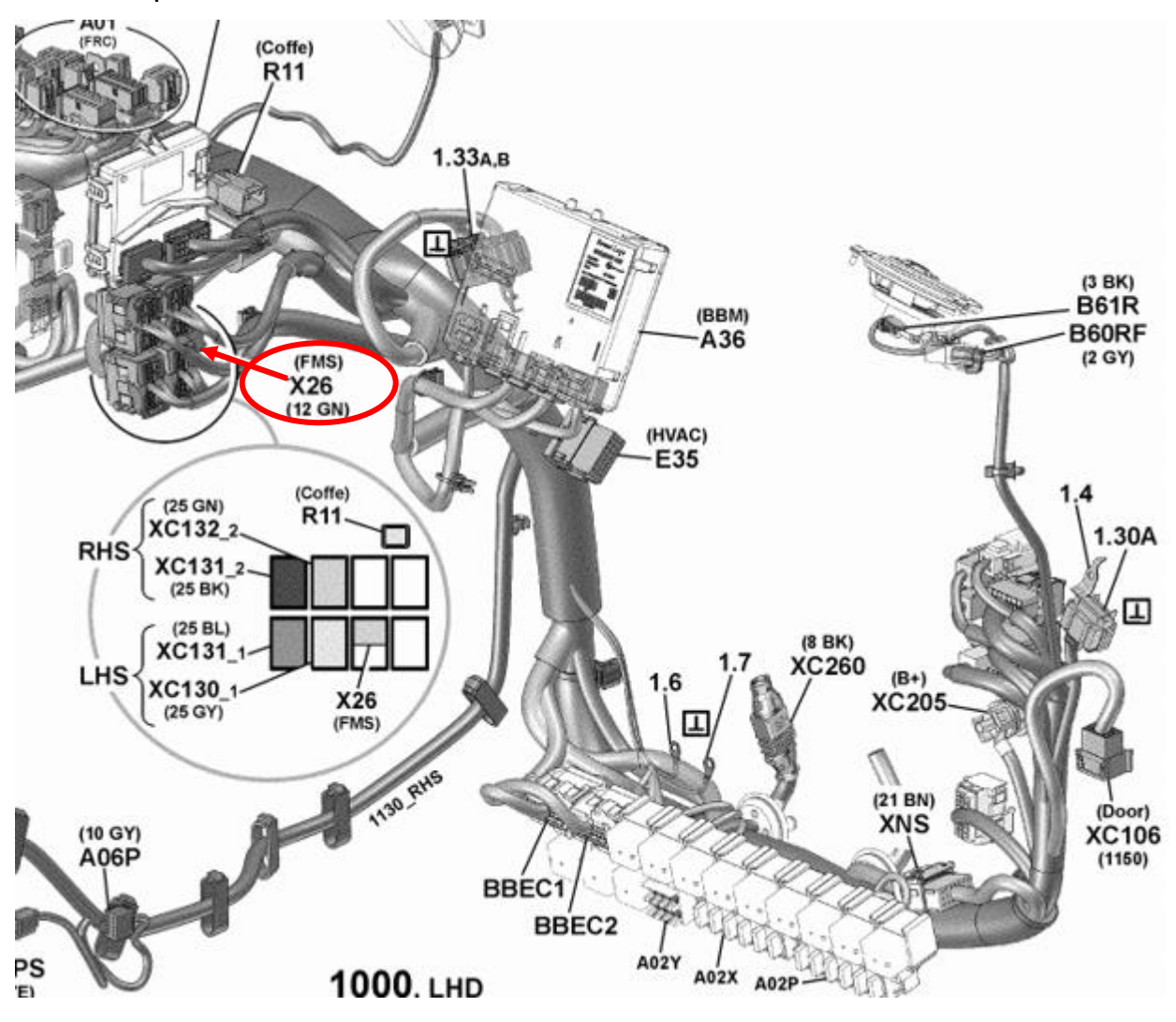

• En este conector de 12 pins, se encuentran los señales siguientes :

| Signal                         | <u>Pin</u> | <u>Remarks</u> | Roadbox5 |
|--------------------------------|------------|----------------|----------|
| terminal 31 (24V power ground) | 1          | Always         | Black    |
| CAN High                       | 6          | Always         | Blue     |
| CAN low                        | 9          | Always         | Grey     |
| terminal 15 (Ubat) ignition    | 10         | Always         | Green    |
| terminal 30 (24V) battery      | 12         | Always         | Red      |

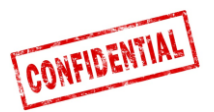

## FMS - Volvo FE/FL $\rightarrow$

**El conector FMS** es de color gris y se ubica en el interior del panel de instrumentos, detrás del radio y tiene etiqueta **"X26"** 

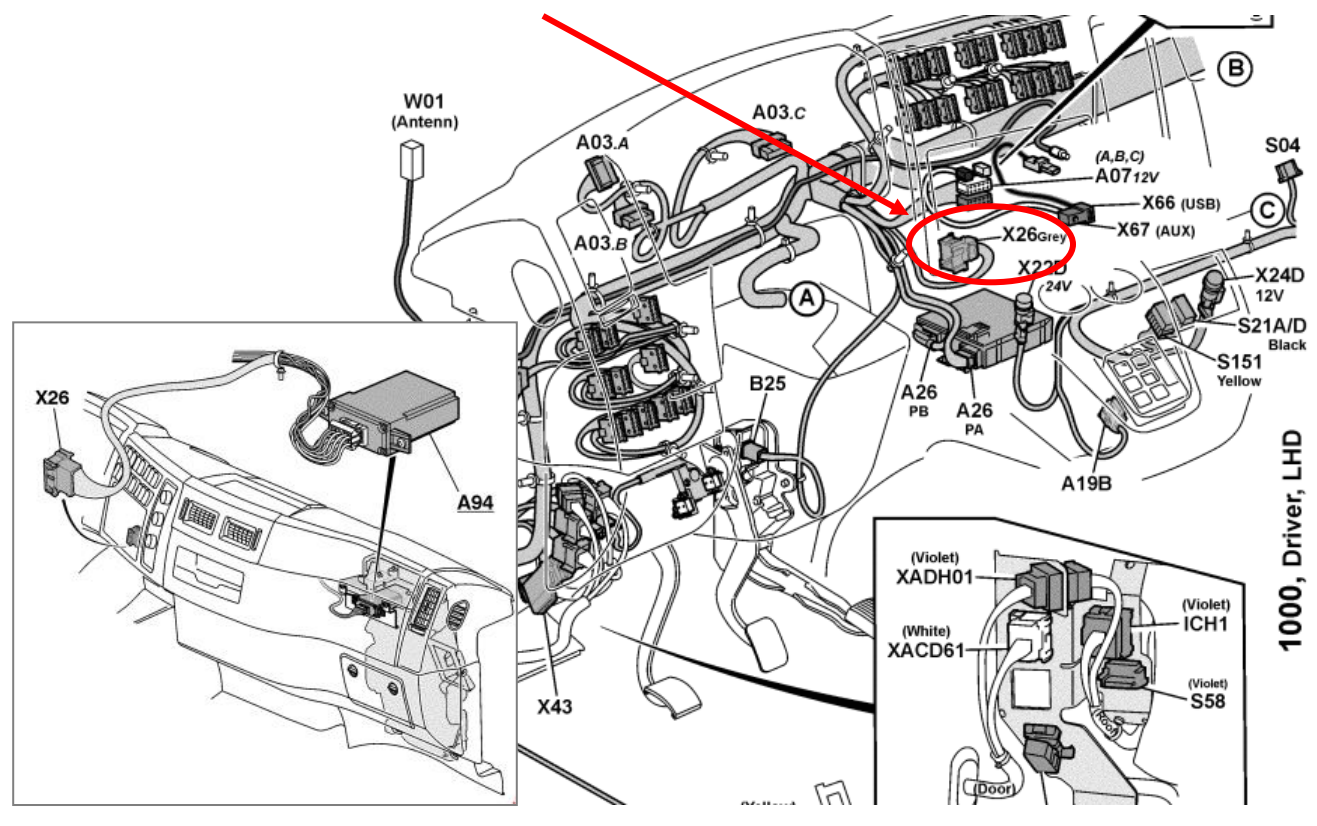

#### X26 – Conector gris

| Signal                         | <u>Pin</u> | <u>Remarks</u> | Roadbox5 |
|--------------------------------|------------|----------------|----------|
| terminal 31 (24V power ground) | A1         | Always         | Black    |
| CAN High                       | A9         | Always         | Blue     |
| CAN low                        | A8         | Always         | Grey     |
| terminal 15 (Ubat) ignition    | A16        | Always         | Green    |
| terminal 30 (24V) battery      | A2         | Always         | Red      |

#### • Si el conector es un conector verde de 12 pins, mejor use estas conexiones :

| Signal                         | <u>Pin</u> | <u>Remarks</u> | Roadbox5 |
|--------------------------------|------------|----------------|----------|
| terminal 31 (24V power ground) | 1          | Always         | Black    |
| CAN High                       | 6          | Always         | Blue     |
| CAN low                        | 9          | Always         | Grey     |
| terminal 15 (Ubat) ignition    | 10         | Always         | Green    |
| terminal 30 (24V) battery      | 12         | Always         | Red      |

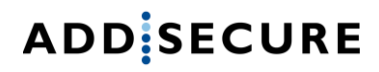

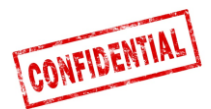

## FMS - Scania P-R-T Series → 2009-01-28

| Manufactures in:     | Chassis number: |  |
|----------------------|-----------------|--|
|                      | > 2009-01-28    |  |
| Södertälje           | > 2 046 174     |  |
| Zwolle               | > 5 224 880     |  |
| Angers               | > 9 141 334     |  |
| São Bernado do Campo | > 3 644 064     |  |

• El módulo de interfaz Scania FMS CAN está del lado pasajero. CAN está conectado a través del conector C 259.

|          | Scania | Roadbox5 | Conector<br>C259 |
|----------|--------|----------|------------------|
| CAN-High | Azul   | Azul     | Pin 21           |
| CAN-Low  | Blanco | Gris     | Pin 20           |

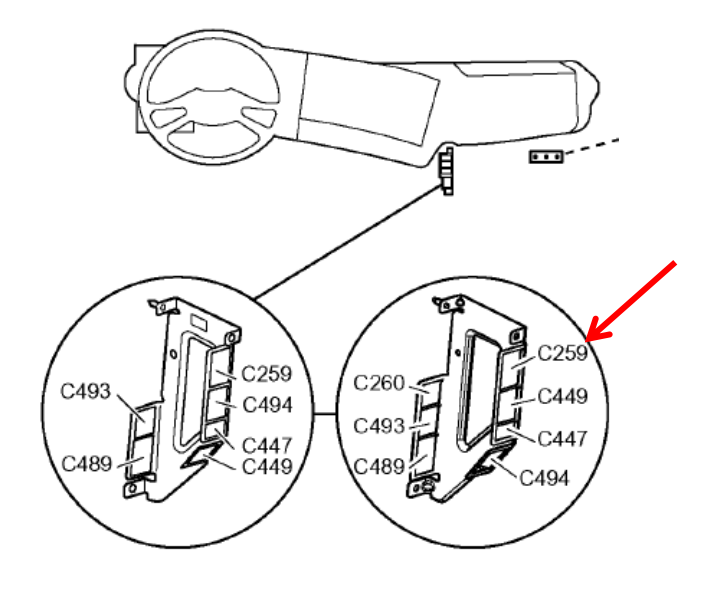

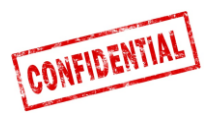

## FMS - Scania P-R-T Series (with RTG) 2009-01-29 $\rightarrow$ 2016

| Manufactures in:     | Chassis number: |  |
|----------------------|-----------------|--|
|                      | 2009-01-29>     |  |
| Södertälje           | 2 046 175>      |  |
| Zwolle               | 5 224 881>      |  |
| Angers               | 9 141 335>      |  |
| São Bernado do Campo | 3 644 065>      |  |

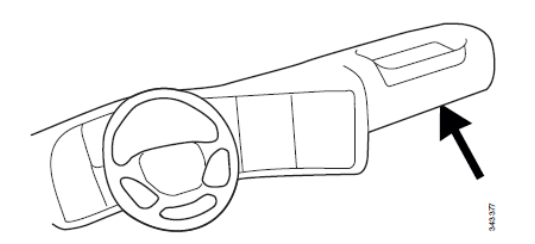

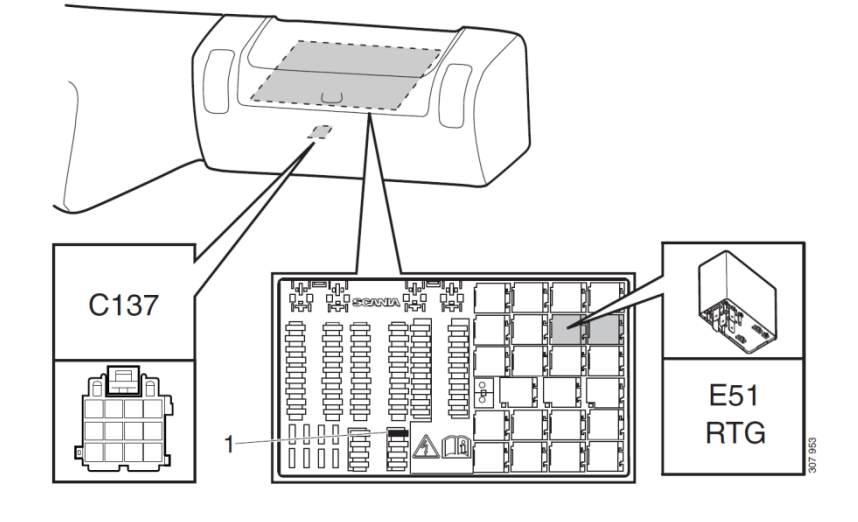

- 1. Fusible para RTG
- E51. Enchufe de relé para la conexión RTG

# En este **conector verde C137 con 12 pins**, se encuentran los señales siguientes :

| <u>Signal</u>                  | <u>Pin</u> | <u>Remarks</u>            | Roadbox5 |
|--------------------------------|------------|---------------------------|----------|
| terminal 31 (24V power ground) | 1          | Always                    | Black    |
| Reserved                       | 2          | Reserved                  | NC       |
| 12 V+                          | 3          | optional for 24V vehicles | NC       |
| 12 V ground                    | 4          | optional for 24V vehicles | NC       |
| CAN high shield                | 5          | Option                    | NC       |
| CAN High                       | 6          | Always                    | Blue     |
| Reserved                       | 7          | Reserved                  | NC       |
| CAN ground or CAN low shield   | 8          | Option                    | NC       |
| CAN low                        | 9          | Always                    | Grey     |
| terminal 15 (Ubat) ignition    | 10         | Always                    | Green    |
| terminal 15R (Ubat)            | 11         | Option                    | NC       |
| terminal 30 (24V) battery      | 12         | Always                    | Red      |

NOTA! Los conectores anteriores C259 y C471 no existen en estos camiones.

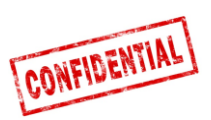

## FMS - Scania New Generation 2017→

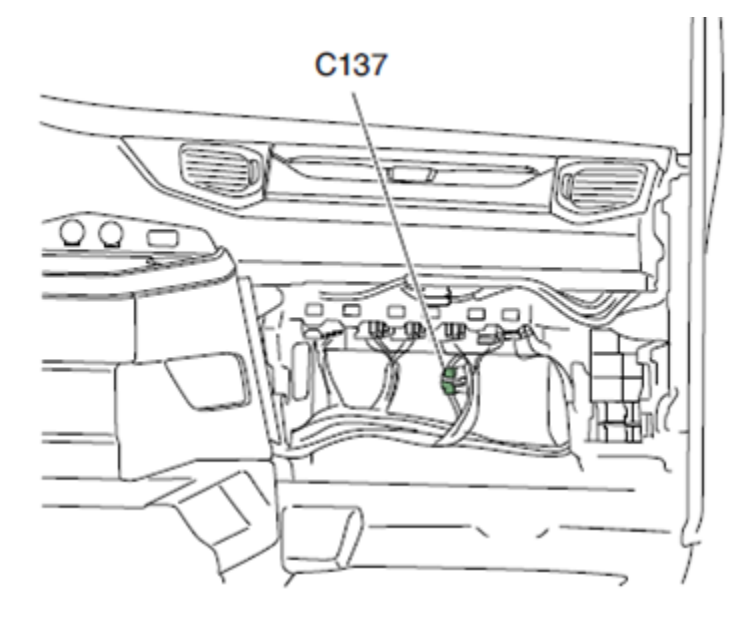

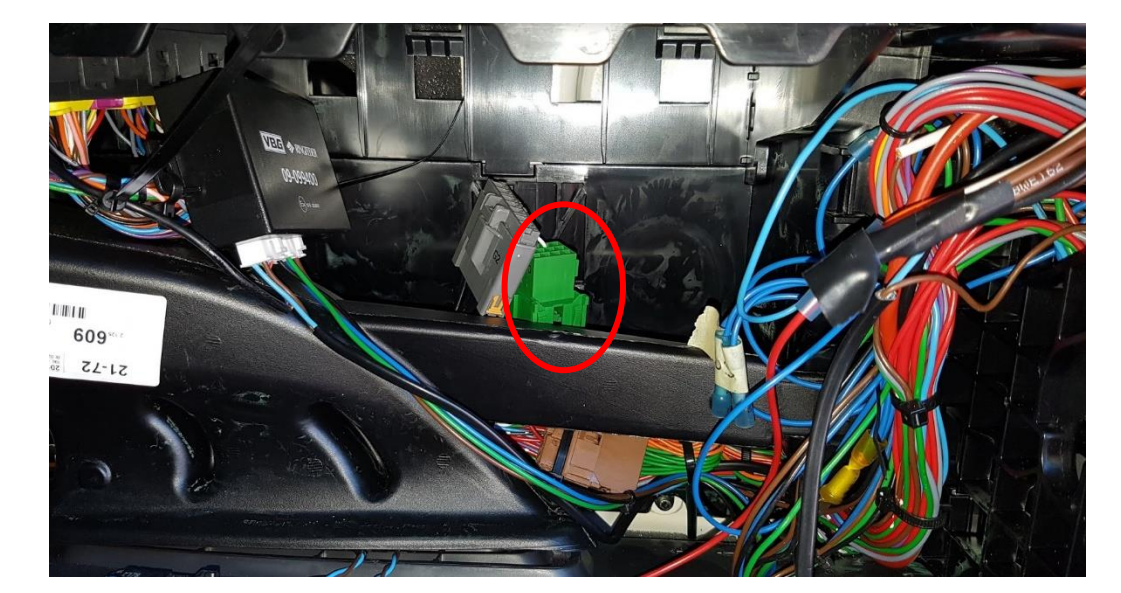

| Signal                         | <u>Pin</u> | <u>Remarks</u> | Roadbox5 |
|--------------------------------|------------|----------------|----------|
| terminal 31 (24V power ground) | 1          | Always         | Black    |
| CAN High                       | 6          | Always         | Blue     |
| CAN low                        | 9          | Always         | Grey     |
| terminal 15 (Ubat) ignition    | 10         | Always         | Green    |
| terminal 30 (24V) battery      | 12         | Always         | Red      |

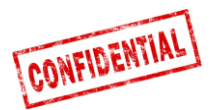

## FMS - MAN

Para un camión MAN reciente, es posible encontrar el conector verde de 12 pins detrás del tacógrafo, durante la conexión, usar los pins siguientes.

| Signal                         | Pin | <u>Remarks</u> | Roadbox5 |
|--------------------------------|-----|----------------|----------|
| terminal 31 (24V power ground) | 1   | Always         | Black    |
| CAN High                       | 6   | Always         | Blue     |
| CAN low                        | 9   | Always         | Grey     |
| terminal 15 (Ubat) ignition    | 10  | Always         | Green    |
| terminal 30 (24V) battery      | 12  | Always         | Red      |

Si no se encuentra el conector verde de 12 pins, usar la conexión indicada más abajo.

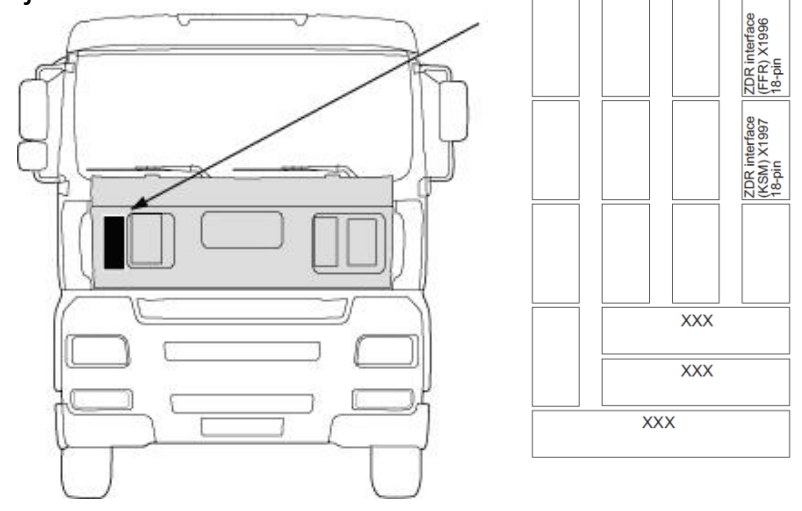

El módulo KSM puede ser equipado después y disponible en 2 versiones.

La interfaz de gestión de flota es únicamente posible con el módulo **KSM "STEP05"** o versiones anteriores (estándar desde marzo 2002)

La interfaz completa contiene **un conector X1997 de 18 pins** y dos **conectores X3311 y X1428 de 6 pins**, accesibles desde el exterior quitando la tapa de protección.

| CAN-BUS    | Plug X1997, 18-pol | Roadbox5<br>CAN hilo | MAN<br>CAN hilo |
|------------|--------------------|----------------------|-----------------|
| A-CAN-Low  | Pin 18             | Gris                 | Marrón-Naranja  |
| A-CAN-High | Pin 17             | Azul                 | Naranja         |

NOTA! En la antigua versión de MAN TG, el conector se llama X1996 (no X1997).

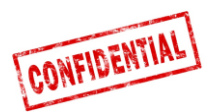

### FMS - DAF CF et XF

En la mayor parte de los camiones **DAF**, **el conector FMS verde de 12 pins** se encuentra al lado del panel de fusibles. Ver más abajo :

| Signal                         | Pin | Remarks | Roadbox5 |
|--------------------------------|-----|---------|----------|
| terminal 31 (24V power ground) | 1   | Always  | Black    |
| CAN High                       | 6   | Always  | Blue     |
| CAN low                        | 9   | Always  | Grey     |
| terminal 15 (Ubat) ignition    | 10  | Always  | Green    |
| terminal 30 (24V) battery      | 12  | Always  | Red      |

Si el vehículo no tiene **el conector verde de 12 pins** al lado del panel de fusibles, deberá realizar **la conexión FMS** desde el exterior del camión.

Acceso desde el exterior quitanda la tapa de protección.

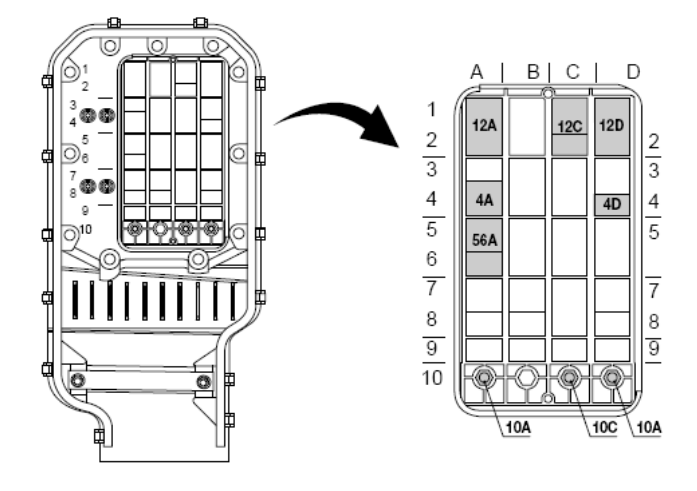

La señal **CAN** puede ser tomada a partir **del hilo verde con amarillo** dentro del conector **12A**. En ciertos casos, puede haber una resistencia de terminación, que debe ser quitada cuando el Roadbox5 está conectado.

| 12A       | DAF hilo      | Roadbox5 hilo |
|-----------|---------------|---------------|
| DCAN-High | Verde 3783    | Azul          |
| DCAN-Low  | Amarillo 3782 | Gris          |

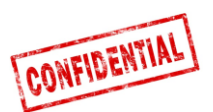

### FMS - Mercedes Actros 2 - Bluetec 4 et 5

**IMPORTANTE:** La instalación **FMS CAN-BUS** para Mercedes Actros 2 con **Bluetec 4** y **Bluetec 5** debe de ser instalada sobre X1 en el módulo PSM o sobre el conector Z3 del **distribuidor CAN**. Valido del 01-10-2007.

Para conectar el **CAN-BUS** a la unidad de base **Roadbox5**, instalar **el cable CAN-Bus Roadbox5 sobre el conector X1** del módulo **PSM**. PSM-Module

2 5 8 11 14 1

3 6 9 12 15 18

X1

| ACTROS 1  | (950.### - 954.###)                                                       |
|-----------|---------------------------------------------------------------------------|
| ATEGO     | (970.### - 976.###, 374.4##, 950.5## - 954.6##, 958.0##)                  |
| AXOR      | (940.### - 944.###, 374.6##, 375.3##, 950.5## - 954.6##, 958.2##, 958.4## |
| ECONIC    | (957.###):                                                                |
| X1-18/16: | FMS CAN-Low                                                               |
| X1-18/18: | FMS CAN-High                                                              |
|           |                                                                           |

7 10 13 1

2 5 8 11 14 17

3 6 8 12 15 18

X2

FMS CAN High X1 - pin 18

FMS CAN Low X1 - pin 16

Si no hay **módulo PSM en** el vehículo, los datos **CAN** pueden ser obtenidos conectándose sobre el **conector Z3** del distribuidor **CAN**.

FMS CAN High X1 pin 10 FMS CAN Low X1 pin 12

El **conector X5** puede también ser utilizado.

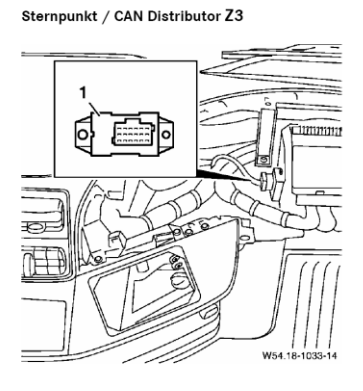

7 10 1

2 5 8 11 14

3 6 9 12 15

X3

7 10 1

2 5 8 11 14 17

3 6 9 12 15 18

X4

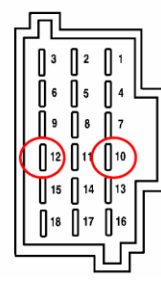

X1 18-10 FMS CAN-High X1 18-12 FMS CAN-Low

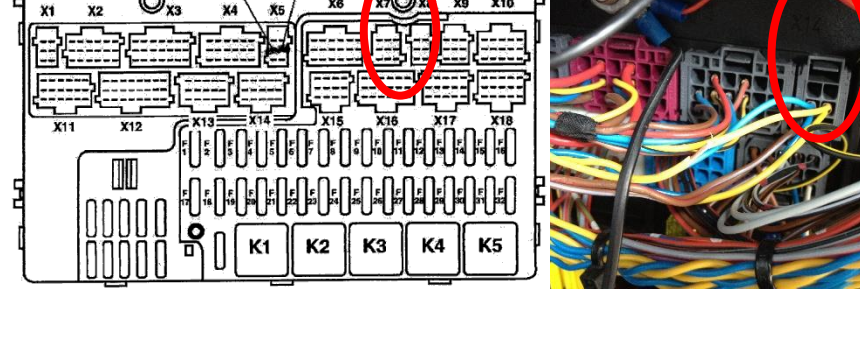

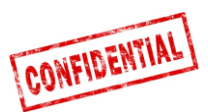

## FMS - Mercedes Actros MP4 chassis: WDB963

El conector FMS se ubica en el techo cerca del tacógrafo y se llama X167.12.

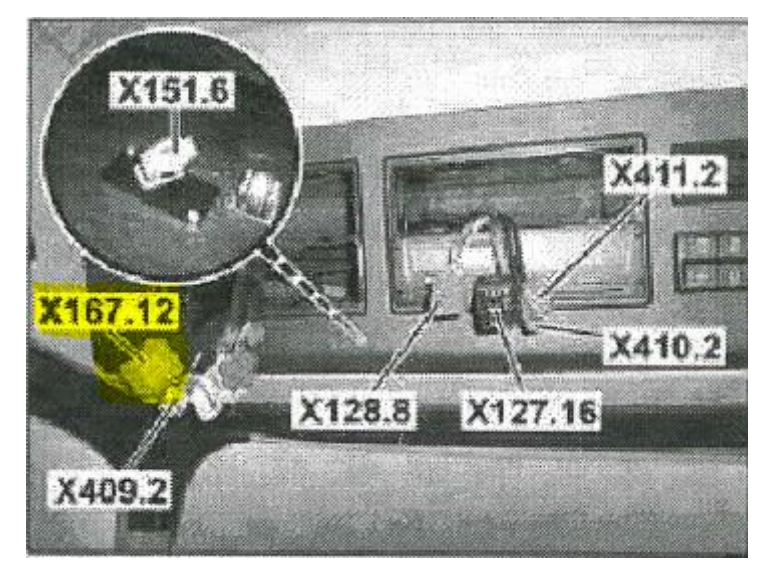

Dentro de este conector, encontrara **CAN\_H, CAN\_L**, + permanente, + con contacto puesto y Masa.

| Signal                         | <u>Pin</u> | <u>Remarks</u> | Roadbox5 |
|--------------------------------|------------|----------------|----------|
| terminal 31 (24V power ground) | 1          | Always         | Black    |
| CAN High                       | 6          | Always         | Blue     |
| CAN low                        | 9          | Always         | Grey     |
| terminal 15 (Ubat) ignition    | 10         | Always         | Green    |
| terminal 30 (24V) battery      | 12         | Always         | Red      |

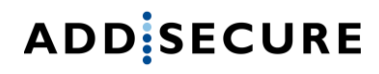

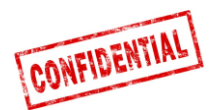

### Informaciones sobre el sistema Roadbox5

- El sistema **Roadbox5** consta de una unidad de base, una antena combinada **GPS / GSM**, de cables y de una **pantalla adicional Android** (en opción).
- La unidad de base Roadbox5 consta de un ordenador con un sistema operativo Linux. Las aplicaciones AddSecure son instaladas en la unidad así como un módulo GPS y un módulo GSM para el posicionamiento y la comunicación de datos por GPRS.
- En la parte delantera de la unidad se encuentra el conector principal (GPIO), el conector USB de estándar automotriz, el conector de antena GPS, el conector de antena GSM y dos Leds.

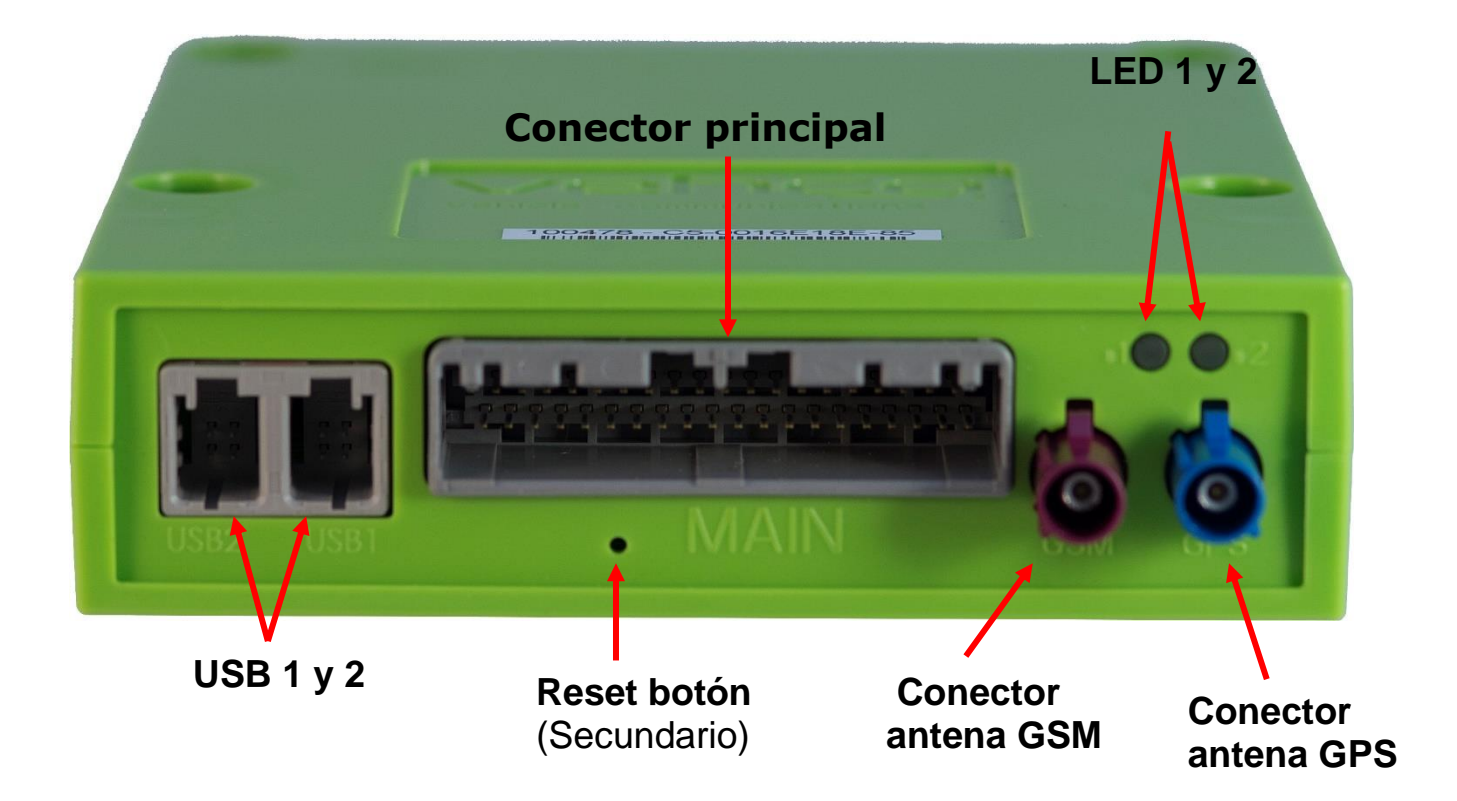

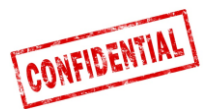

### **Reinicio del Roadbox5**

 Un botón de reinicio está instalado sobre el cable principal. Ubicar el botón de reinicio de acceso fácil para el conductor, de preferencia dentro del panel de fusibles.

### **Reinicio Normal**

Aplanar brevemente sobre el botón de reinicio para que el **Roadbox5** reinicie el sistema Linux y haga un inicio normal.

### **Reinicio material**

Aplanar sobre el botón de reinicio entre **2** et **5** segundos para que el **Roadbox5** reinicie cortando la alimentación eléctrica para reiniciar. La **LED** se pone amarilla cuando el reinicio esta empezado.

## Reinicio de fábrica

Aplanar sobre el botón de reinicio durante más de **30** segundos para reiniciar el **Roadbox5**. **LED**: indican según informaciones bajo "Descripción <u>LED</u>" abajo en este documento.

Cuando se hace el reinicio de fábrica, el **Roadbox5** se reinicia con la versión usada a la fecha de expedición. Todos los datos usuario/vehículo serán borrados de la unidad.

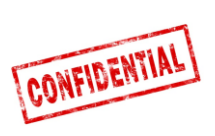

## Descripción LED

|                    | Color    | Señal        | Mensaje                                                                                                    |
|--------------------|----------|--------------|----------------------------------------------------------------------------------------------------|
|                    | Verde    | Fija         | Auto-prueba OK, conectado a la red                                                                           |
| HARDWARL           |          | Intermitente | Auto-prueba OK, búsqueda de red                                                                              |
|                    | Amarillo | Fija         | Auto-prueba en curso, conectado a la<br>red                                                                  |
|                    |          | Intermitente | Auto-prueba en curso, búsqueda de red                                                                        |
|                    | Rojo     | Fija         | Error material genera                                                                                        |
|                    |          | Intermitente | No usado                                                                                                    |
|                    | Off      | -            | Sistema de inicio                                                                                            |
| LED2<br>"SOFTWARE" | Verde    | Fija         | Co-Driver, conectado al servidor                                                                             |
| SOFTWARL           |          | Intermitente | No usado                                                                                                    |
|                    | Amarillo | Fija         | Co-Driver , no conectado al servidor                                                                         |
|                    |          | Intermitente | Reinicio de fábrica empezado (soltar<br>botón reset)                                                         |
|                    | Rojo     | Fija         | Error Software general                                                                                       |
|                    |          | Intermitente | En espera de la configuración desde el<br>programa de instalación Web (Stork)<br>O actualización de software |
|                    | Off      | -            | Sistema de inicio                                                                                            |

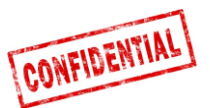

## Información de contactos

#### France

**Technical support** support.smarttransport.fr@AddSecure.com +33 2 98 05 70 65

Norway

**Technical support** +46 31 779 29 79

Germany

**Technical support** support.smarttransport.no@addsecure.com support.smarttransport.de@addsecure.com +49 431 64 73 88-29

#### Denmark

**Technical support** +45 96 96 26 26

#### Finland

**Technical support** support.smarttransport.fi@addsecure.com +358 10 2877760

#### Sweden

Technical support support.smarttransport.dk@addsecure.com support.smarttransport.se@addsecure.com +46 31 779 29 79